## 國泰人壽會員網站-聯盟鏈服務申請

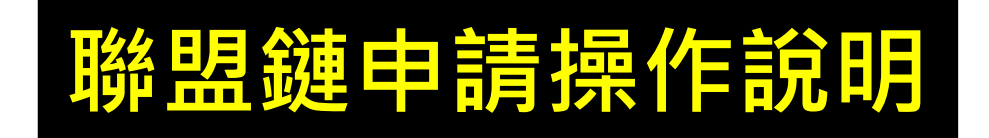

2024/03/18

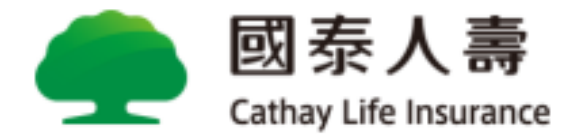

## 理賠聯盟鏈服務使用條件

- 1 限於「事故者是會員本人」頁面上進行申請,且事故者與受益人需 為同一人,保險金給付方式限定為匯款。
- 2 限定個險保單之健康險及傷害險的醫療保險金給付、失能險及重大 /特定傷(疾)病醫療保險金,不含無記名式、旅平險保單及團險保單。
- 3 若選「理賠聯盟鏈申請」,行動電話為必填欄位,且選擇「身分驗 證方式」後,需簽署及上傳「理賠申請轉送暨個資蒐集同意書」、 「診斷書」文件檔方能順利完成申請。
- 4 理賠文件影像上傳後,需於10日內將正本紙本寄回國泰人壽留存。 若未遵照此規範日後將不得再使用此服務。

## 理賠聯盟鏈保戶自主申請登入方式

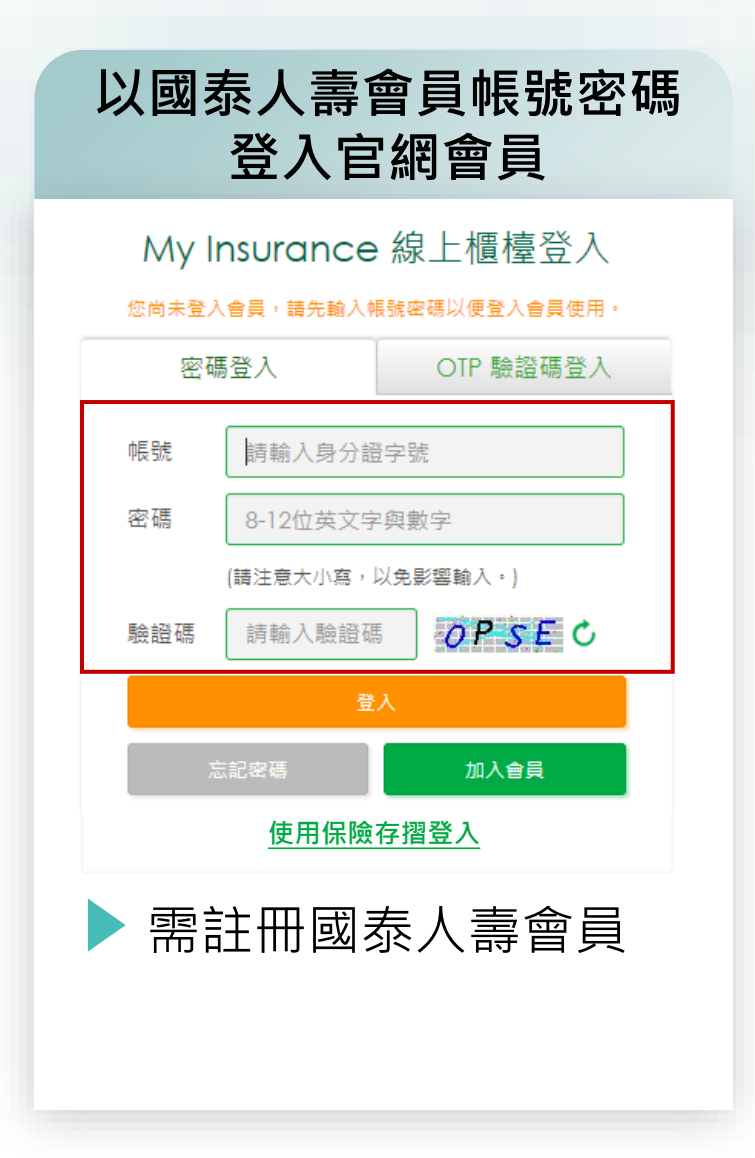

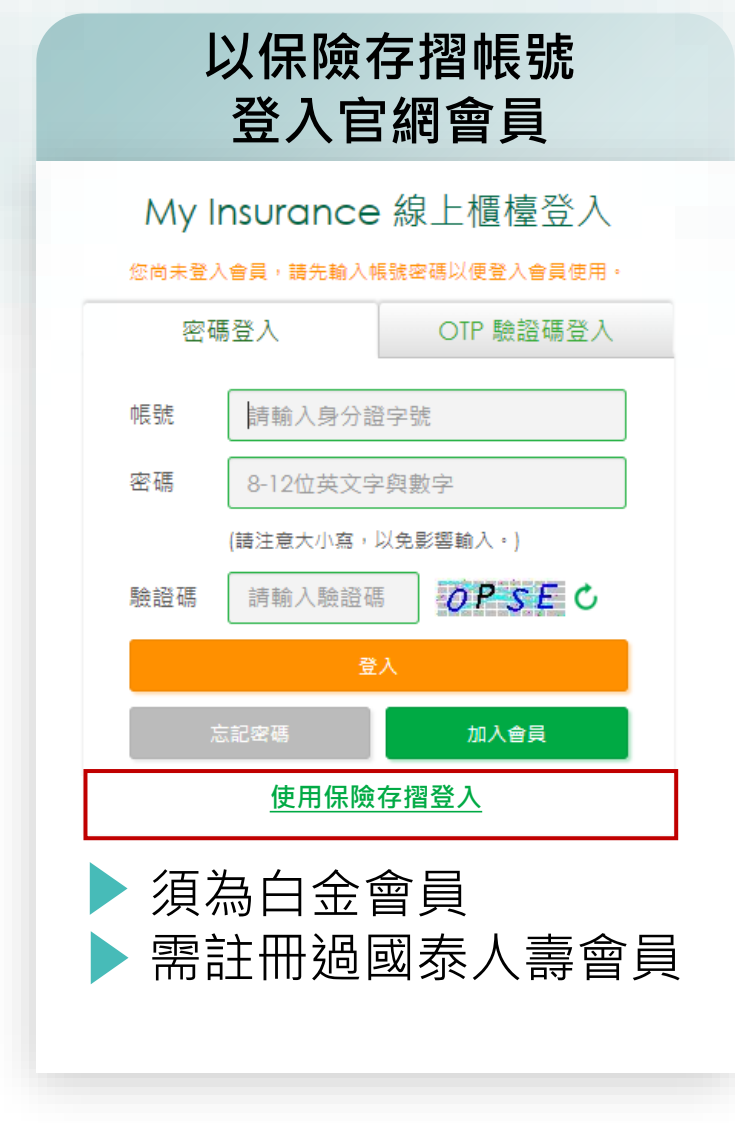

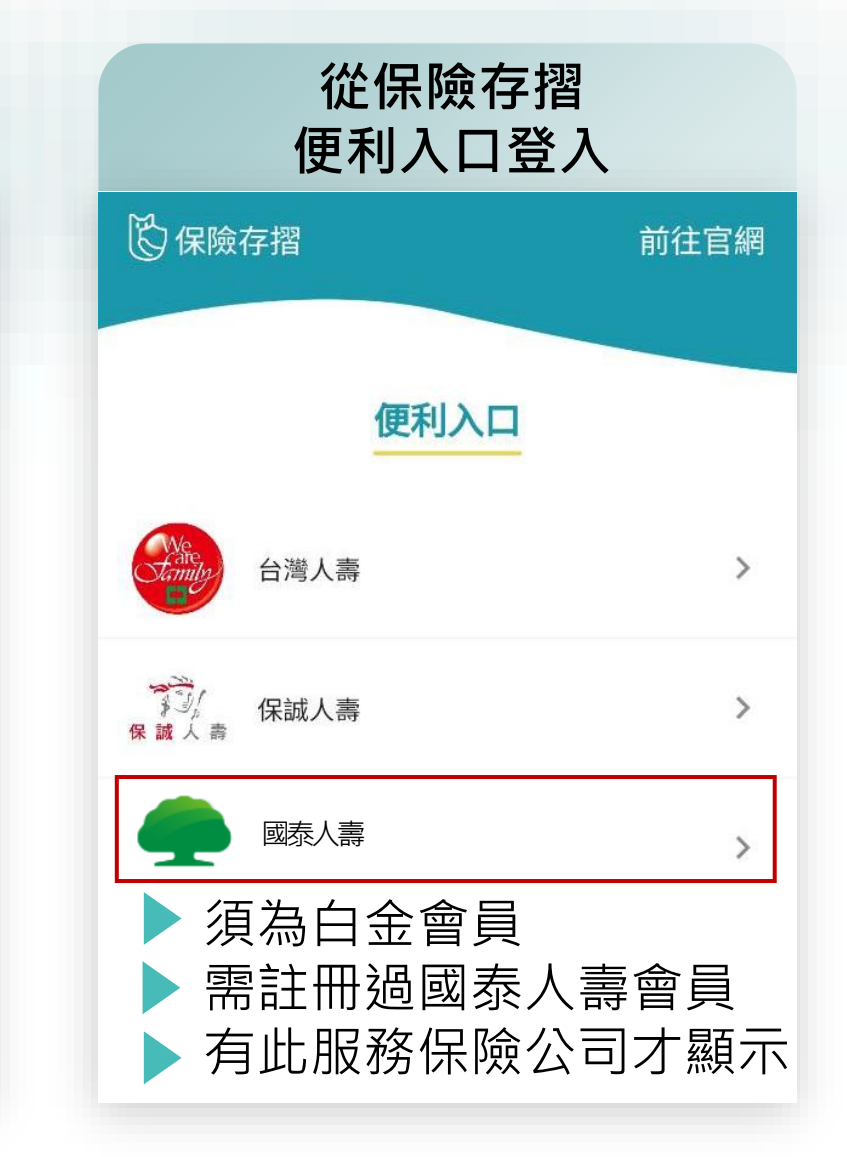

## 理賠聯盟鏈填寫-限事故者是會員本人

#### 分兩區塊 僅「事故者是會員本人」 方能申請理賠聯盟鏈

理賠聯盟鏈申請提醒 且有兩種身分驗證方式

| <i>總</i> .<br> | └櫃台首頁>理脫專區>總上理胺申請書填寫<br>✔線上理賠申請書填寫                                                                                                    |                                                                                                    |
|----------------|----------------------------------------------------------------------------------------------------|----------------------------------------------------------------------------------------------------|
|                | 事故者是會員本人                                                                                                    | 事故者非會員本人                                                                                           |
| 1              | 理賠申請書填寫與上傳<br>如理賠事故者是官網會員本人,線上填寫理賠申請書後可直接上傳送                                                                                                    | 送出,免紙本列印與簽名。                                                                                       |
|                | 理 賠聯 盟 鏈 服務<br>• 您可透過國泰人壽線上理時申請服務,自行上傳就醫文件並授權『<br>聯盟鏈之保險公司一併申請,讓你享有單一理賠申請,文件互通式<br>• 受益人與事故者須為同一人,且為國泰人壽有效保單之被保人始早<br>• 使用「理賠聯盟鏈」服務,可採兩種方式申請<br>1.事故者簽署紙本「理賠申請轉送暨個資蒐集同意書」並於拍照上<br>2.事故者採數位身分驗證進行申請,無須簽署及繳交紙本「理賠申]<br>理論聯盟鏈服務說明 | 同意透過 「保險科技運用共享平台 」將理賠申請通知其他參與理賠<br>2.便捷理賠服務。<br>可醇送,且案件上傳後無法修改資料。<br>傳後將文件繳回國泰人壽。<br>請轉送暨個資蒐集同意書」。 |
| I              | 應備文件繳至服務據點<br>線上上傳理賠申請書後,請務必將理賠文件(診斷書等)掛號郵寄至以<br>高雄市分公司<br>電話:07-2860569<br>地址:801高雄市前金區中華三路146號3樓A室<br>理驗應備文件查詢                                                                                                    | (下服務據點                                                                                             |
|                |                                                                                                    |                                                                                                    |

#### 受理審核

- 待國泰人壽收受您提供之理賠應備文件後,將進行案件審理。
- 官網會員可於官網「理賠專區」或「國泰人壽 APP」查詢理賠進度與紀錄。

#### 理賠結案

- 理賠申請書填寫手機號碼者,將提供進度通知簡訊與電子給付明細。
- 理賠申請書填寫 E-mail 者,結案後將寄送電子理賠給付明細。

#### 步驟1 閱讀聲明事項

與現行流程一致

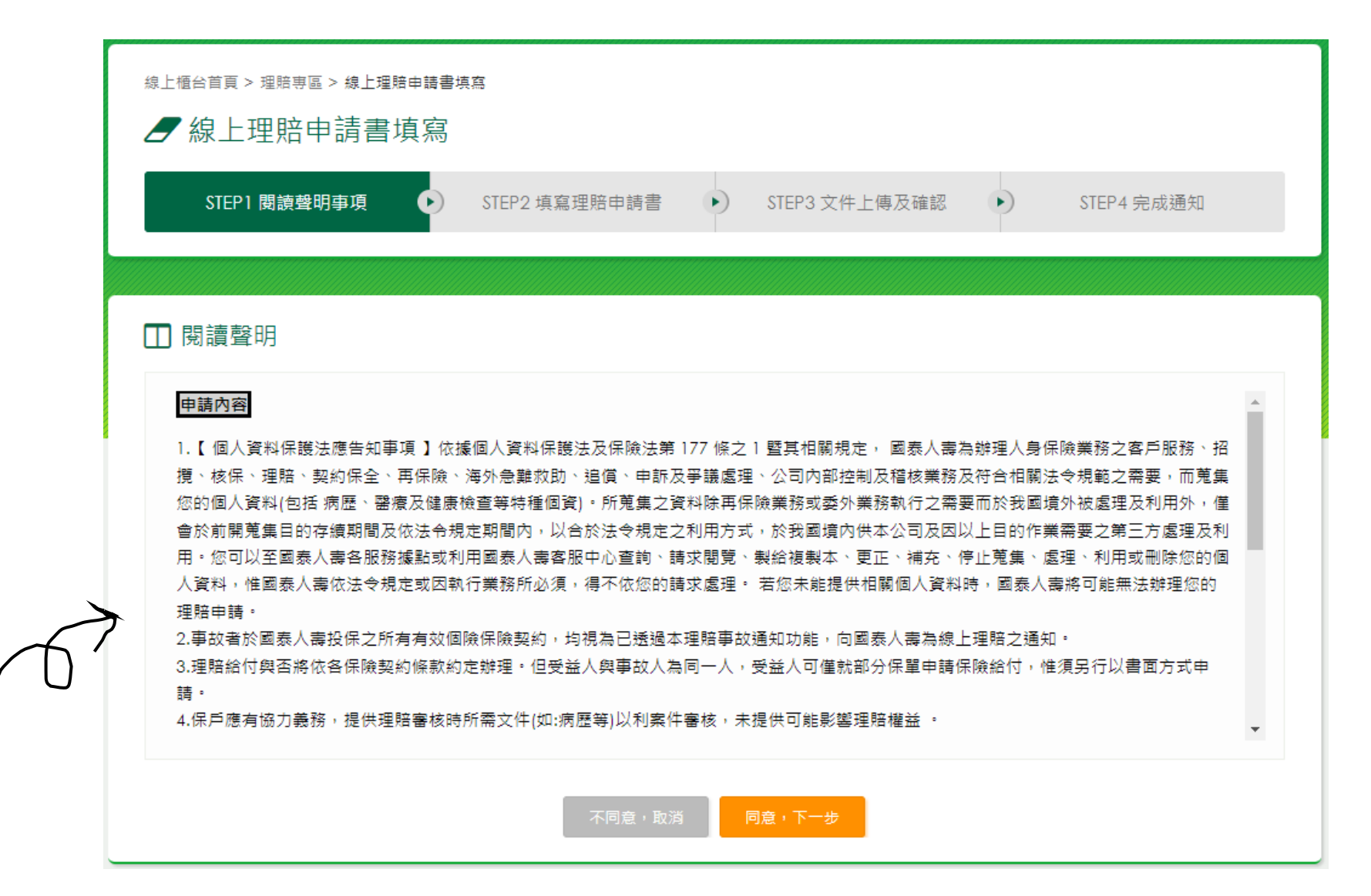

| 步驟2 | 勾選聯盟鏈                                                 | 總上<br>   | 檀台首頁 > 理賠專區 > 總<br>/ 線上理賠申請<br>STEP1 閱讀聲明事項                                                                                                    | 上理籍申讀書谋意<br>書 <b>其 寫</b><br>■ ● STEP2 填寫理賠申請書 ● STEP3 文件上傳及確認 ● STEP4 完成通知                                                                                                    |                      |
|-----|-------------------------------------------------------|----------|----------------------------------------------------------------------------------------------------|----------------------------------------------------------------------------------------------------|----------------------|
| 將有效 | 若欲更改姓名及生日<br>請洽本公司客服中心<br>檢核事故日是否具有 / (<br>個險保單被保險人身分 | -><br>-> | <ul> <li>事故者基本資料</li> <li>* 如需變更姓名/生日</li> <li>* 本次申請方式</li> <li>* 事故者ID</li> <li>* 事故者姓名</li> <li>* 事故日期</li> <li>* 事故者出生日期</li> <li>* 居住地址</li> <li>* 白天通訊地址</li> </ul> | (註明*音,續務必填高) 第第4,請撥打本公司客服中心 一般申請 ● 理賠聯盟鏈申請 F28413996L 應応 2023 年 01 月 01 日 商元 2023 年 01 月 01 日 商元 1970 年 04 月 01 日 即返區號 320 桃園市中堰區面村街6 郵返區號 320 桃園市中堰區面村街6 ■近                                                                                                    | 不同事故<br>重新送件<br>髦件删除 |
|     | 欲使用聯盟鏈申請服務<br>則行動電話為必填                                |          | ※ 聯絡電話、行動電部<br>* 聯絡電話<br>* 行動電話<br>▲ 申請理賠聯盟鏈別<br>電子郵件<br>申請內容 (註明* €<br>* 申請日期                                                                                            | 3. 可擇一填寫(若採聯盟鏈申請服務則行動電話為必填欄位)<br>02 23263399<br>(<br>23263399<br>(<br>2326339<br>(<br>2326339<br>(<br>2426<br>(<br>2426<br>(<br>2426<br>(<br>2426<br>(<br>2426<br>(<br>2426<br>(<br>2426<br>(<br>2426<br>(<br>2426<br>(<br>2426)<br>(<br>2426<br>(<br>2426)<br>(<br>2426)<br>( |                      |
|     | 聯盟鏈僅限申請<br>部分理賠類別                                     | )        | * 事故原因<br>* 申請種類<br>* 理賠類別 (可複選)                                                                                                    | 0000000<br>● 非意外事故 ○ 意外事故<br>☑ 意外/醫療實支 □ 意外/醫療日額 □ 重大疾病(特定傷病)<br>□ 防癌 □ 失能                                                                                                    | 6                    |

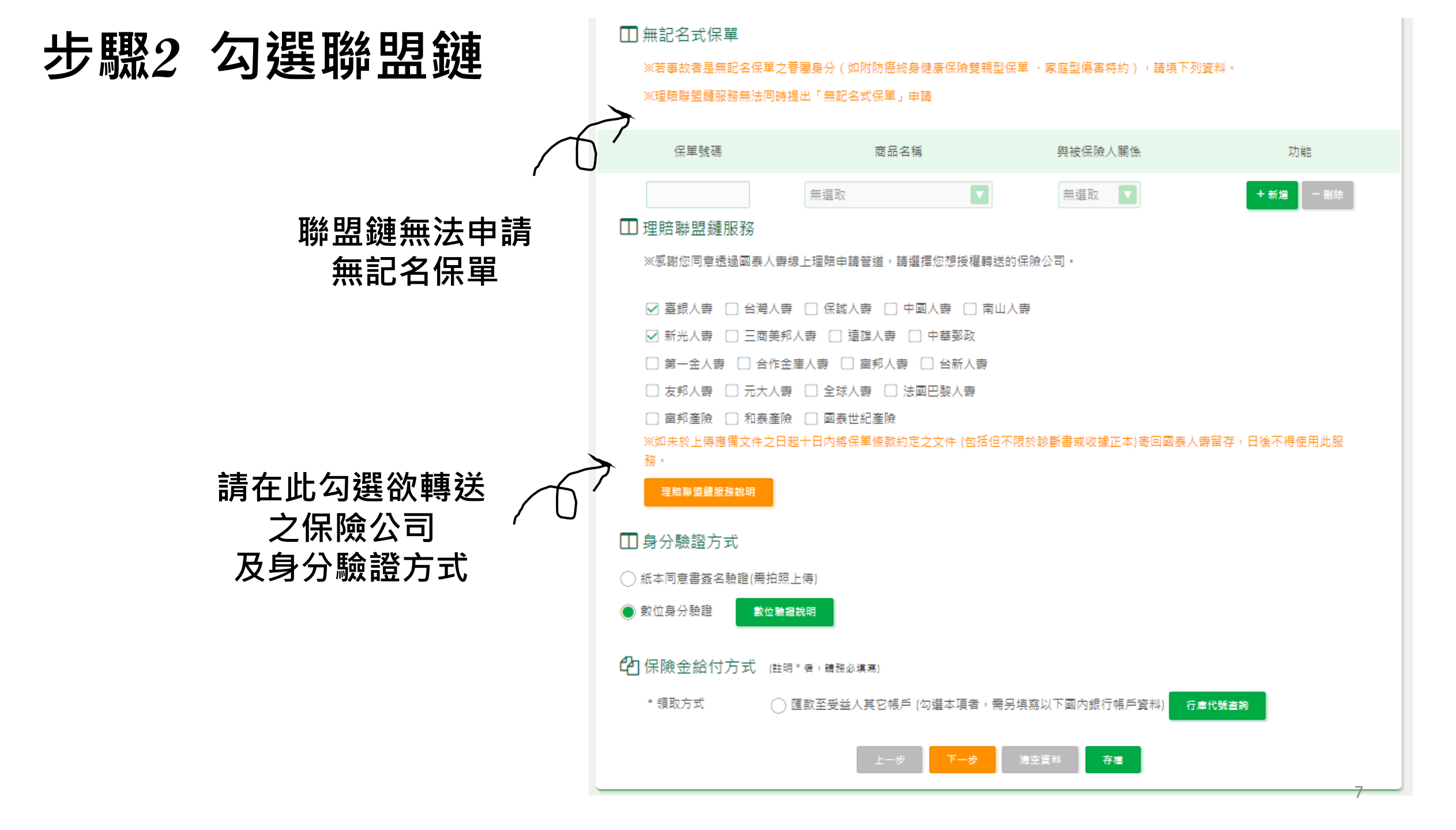

## \*提醒:受益人為事故者本人無法更改

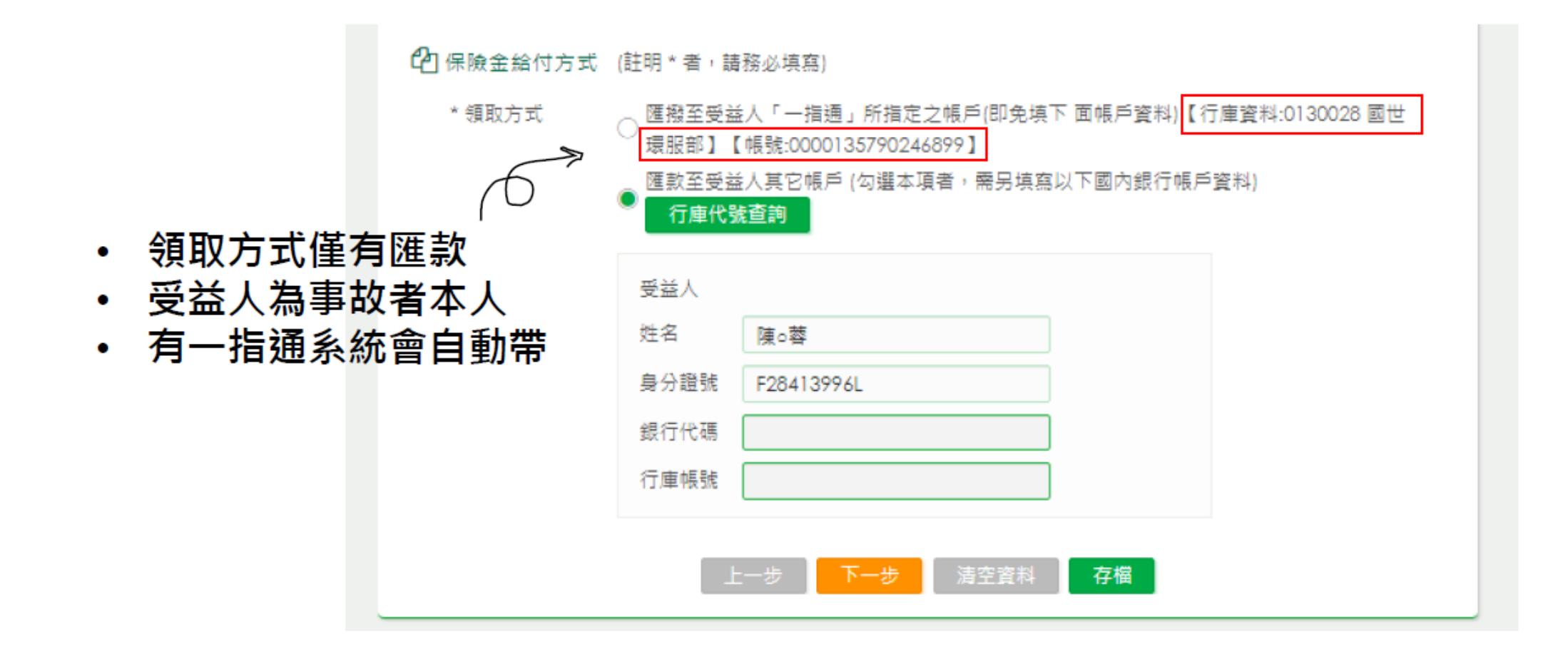

#### 步驟3 上傳理賠文件 欲申請理賠聯盟鏈務必於此頁面上傳應備文件

無法完成申請

採用紙本身分驗證:「理賠申請轉送暨個資蒐集同意書」、「診斷書」

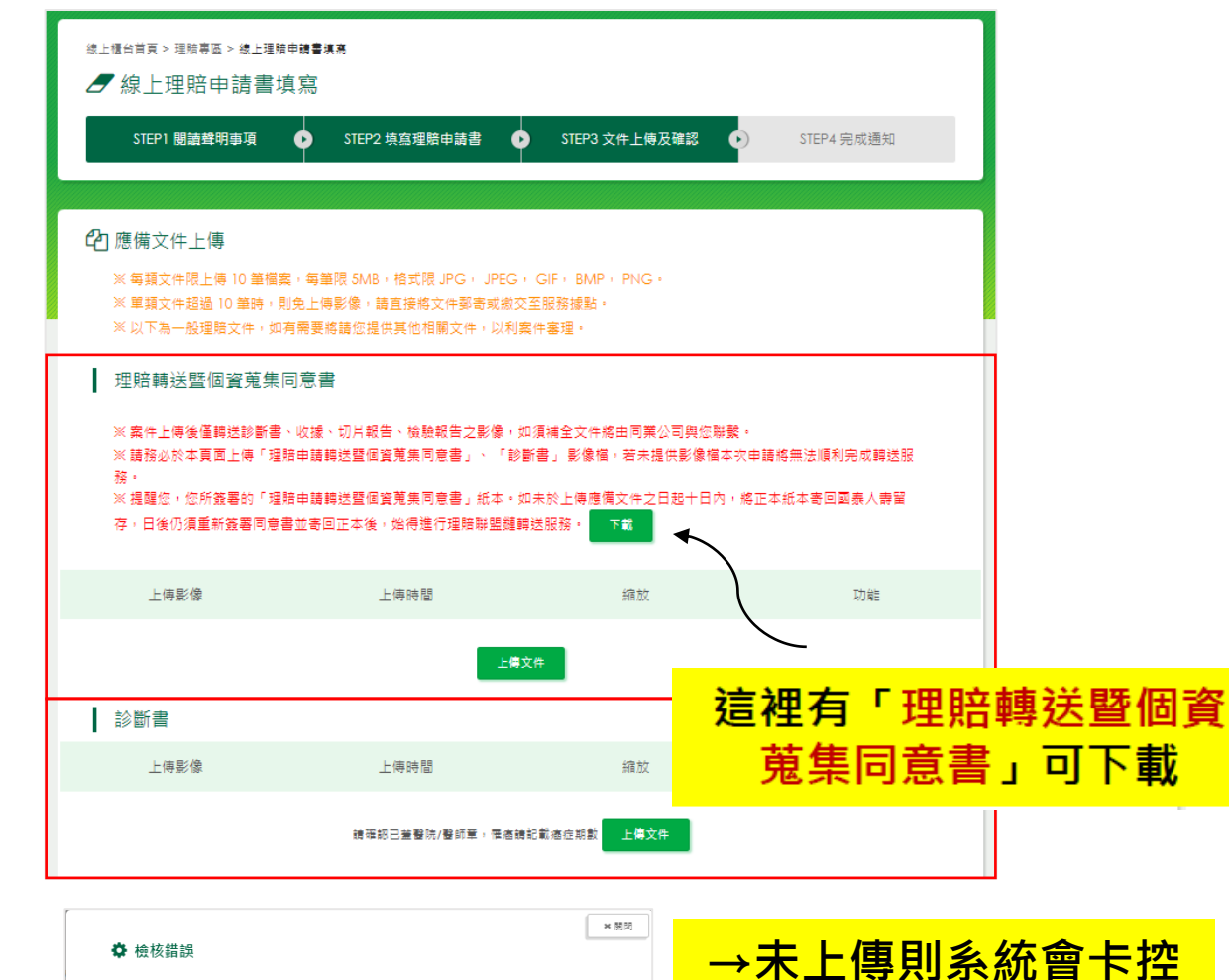

• 採用數位身分驗證:「診斷書」

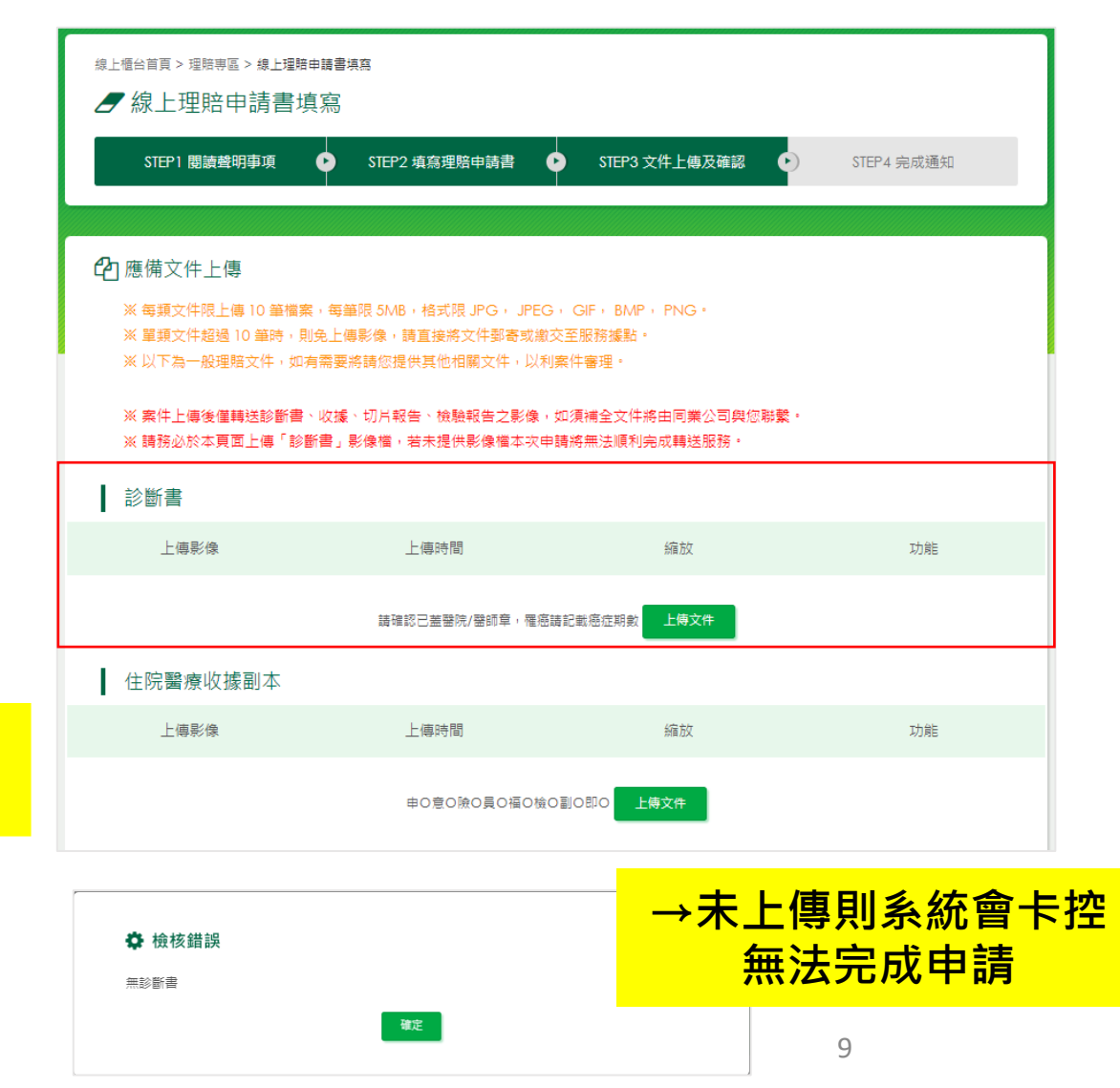

無診斷書,理賠申請轉送暨個資蒐集同意書

| 步驟3 確認申請資料                 | 線上櫃台首頁>理驗專區>線上理驗申請書填寫<br>┛線上理賠申請書填寫                  |
|----------------------------|------------------------------------------------------|
|                            | STEP1 閱讀聲明事項  STEP2 填寫理賠申請書 STEP3 文件上傳及確認 STEP4 完成通知 |
| <mark>請務必於此頁面確認資料無誤</mark> | ▲ 事故者基本資料 (註明 * 者, 請務必填寫)                            |
|                            | *如需變更姓名/生日等資料,請撥打本公司客服中心                             |
|                            |                                                      |
| 確認事故者 ( )                  | * 事故者ID F28413996L                                   |
| 申請資料                       | * 事故日期 西元 2000 年 01 月 01 日                           |
|                            | * 事故者出生日期 西元 1970 年 04 月 01 日                        |
|                            | * 居住地址 郵遞區號 320 桃園市中壢區富村街6                           |
|                            | * 白天通訊地址 郵遞區號 320 桃園市中壢區富村街6                         |
|                            | * 聯絡電話 000                                           |
|                            | * 行動電話 0000000000                                    |
|                            | 電子郵件                                                 |
|                            | ■ 申請內容 (註明*者,請務必填寫)                                  |
| 4                          | *申請日期 西元 2023 年 02 月 24 日                            |
|                            | * 事故原因 0000000                                       |
| 催認甲請內谷                     | * 申請種類                                               |
|                            | * 理賠類別 (可複選) 意外/醫療實支                                 |

#### 步驟3 確認申請資料

請務必於此頁面確認資料無誤

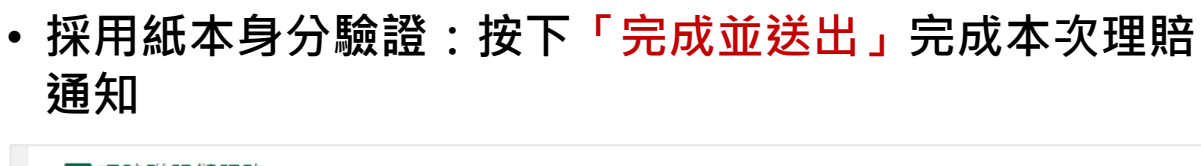

□ 理賠聯盟鏈服務 □□ 理賠聯盟鏈服務 ※謝謝您使用「理賠聯盟鏈」服務,授權轉送保險公司壹銀人壽、新光人壽,提醒您務必於申請理賠之日起十日內,將正本紙本寄回 ※謝謝您使用「理賠聯盟鏈」服務,授權轉送保險公司臺銀人壽、新光人壽,提醒您務必於申請理賠之日起十日內,將正本紙本寄回 國泰人壽留存・ 國泰人壽留存。 🔊 身分驗證方式 🔊 身分驗證方式 本次採「數位身分驗證」方式 本次採「紙本同意書簽名驗證」方式 C→ 保險金給付方式 (註明\*者, 請務必填寫) C→ 保險金給付方式 (註明\*者, 請務必填寫) \* 領取方式 ● 匯撥至受益人「一指通」所指定之帳戶(即免填下 面帳戶資料)【行庫資料:】【帳號:】 \* 領取方式 🔘 匯撥至受益人「一指通」所指定之帳戶(即免填下 面帳戶資料)【行庫資料: 】【帳號:】 Ch上傳文件 Ch上傳文件 文件類別 診斷書 文件類別 影像上傳筆數 理賠轉送暨個資蒐集同意書 1筆 □ 數位身分驗證授權聲明 ※啟動數位身分驗證後,即無法調整申請資料,並將提供您的個人資料予中華民國人壽保險商業同業公會「保險業身分驗證中心」以 診斷書 1筆 確認保戶身分使用。 若不接受提供個人資料進行驗證或須調整資料,請選「不同意,取消」以重新調整本次驗證方式或申請內容。 ※提醒您,進行身分驗證及同意書簽署時均有時效限制,請盡速填答完畢 ✓ 確認,我同意上述聲明 1. 將另開分頁至公會進行驗證,步驟請參P18附件 送出案件前請確認轉送公司、身分驗證方式、 2. 若無跳出視窗請依附件調整彈出式視窗設定 保險金給付方式、上傳文件是否皆正確

影像上傳筆數

1 筆

•採用數位身分驗證:閱讀並同意「數位身分驗證」

後,按下「同意,進行身分驗證」至保險業身分

驗證中心完成驗證後可完成本次理賠通知

#### 步驟4 完成事故通知

| 線上極台首頁 > 理触専區 > 線上理触申請書填寫                                                                                                    | 線上極台首頁 > 理期専區 > 線上理軸申請書填寫<br>✔ 線上理賠申請書填寫<br>STEP1 閱讀聲明事項 	 STEP2 填寫理賠申請書 	 STEP3 文件上傳及確認 	 STEP4 完成通知                                                                                                    |
|----------------------------------------------------------------------------------------------------|----------------------------------------------------------------------------------------------------|
| <ul> <li>理賠事故通知<br/>請務必將理賠應備文件掛號鄄寄或繳交至以下國泰人壽服務據點</li> <li>※期謝您本次採「紙本同意書簽名驗證」方式,授權轉送保險公司臺銀人毒,提醒您務必於申請理賠之日起十日內,將此次申請理賠<br/>之正本紙本寄回國泰人壽留存。</li> </ul>                                                                 | □ 理賠事故通知<br>請務必將理赔應備文件換號鄧寄或繳交至以下國泰人壽服務據點<br>※謝節您本次採「數位身分驗證」方式,授權轉送保險公司新光人壽,提醒您務必於申請理赔之日起十日內,將此次申請理赔之正本<br>紙本寄回國泰人壽留存。                                                                                                    |
| 高雄市分公司<br>電話 07-2860569<br>地址 801高雄市前金區中華三路146號3樓A室                                                                                                    | 高雄市分公司<br>電話 07-2860569<br>地址 801高雄市前金區中華三路146號3樓A室                                                                                                    |
| *理赔應附文件<br>1. 診斷書<br>2. 住院醫療收據副本<br>3. 電子戶籍謄本(或新式戶口名簿)<br>4. 住院醫療收據正本<br>5. 受益人身分證明文件<br>5. 受益人身分證明文件<br>4. 次戊片(光磷)<br>7. 門(急)診收據正本<br>3. 門(急)診收據重本<br>3. 門(急)診收據國本<br>以上為一般申請理赔需檢附文件,實際仍需依理赔審核需求,由理賠人員通知再行檢附相關文件。 | <ul> <li>常理赔應附文件</li> <li>第一章 安郵 寄</li> <li>各中心</li> <li>*理赔應附文件</li> <li>9. 合院醫療收據區本</li> <li>9. 受益人身分證明文件</li> <li>9. 受益人身分證明文件</li> <li>9. 受益人身分證明文件</li> <li>9. 文光片(光端)</li> <li>7. 門(急)診收據副本</li> <li>8. 門(急)診收據副本</li> <li>1. 以上為一般申請理賠需檢附文件, 實際仍需依理賠審核需求, 由理賠人員通知再行檢附相關文件。</li> </ul> |

點選「完成」送出前,您可於此再次檢查身分驗證方式及欲轉送公司是否皆正確

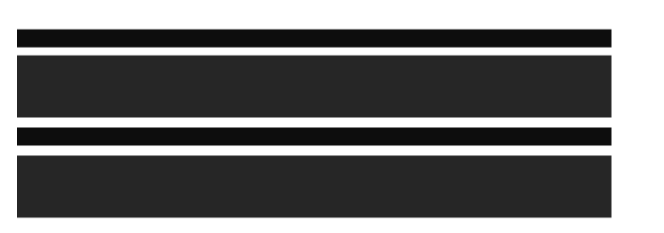

# 

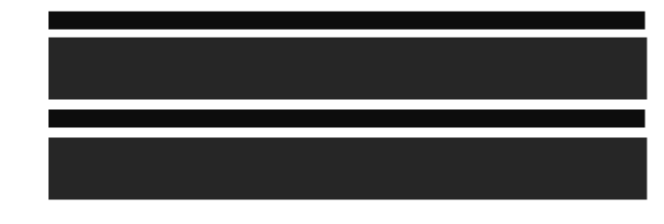

#### Q1.如何確認「理賠事故通知」已送出

線上櫃台首頁 > 理賠專區 > 理賠申請書資料暫存與修改

理賠申請書資料暫存與修改

※本頁面提供近一個月「事故通知未上傳」與「理賠申請書填寫」暫存資料。
※於國壽尚未受理前,可於本頁面查詢與刪除「事故通知已上傳」之案件,受理後欲查詢進度請至理賠進度查詢。

| 序號 | 事故人ID      | 事故人姓名 | 事故日<br>期       | 填寫日<br>期       | 狀態               | 功能           |
|----|------------|-------|----------------|----------------|------------------|--------------|
| 1  | A223344556 | 理企昆凌  | 2019-<br>08-18 | 2019-<br>08-22 | 申請書填寫資料暫<br>存    | 列印 修改<br>一删除 |
| 2  | F28413996L | 掃描    | 2019-<br>07-22 | 2019-<br>08-22 | 案件尚未上傳,資<br>料暫存  | 修改 一副除       |
| 3  | F28413996L | 陳○蓉   | 2019-<br>08-20 | 2019-<br>08-22 | 案件已上傳至國<br>壽,待受理 | 一刪除          |

1 由事故者非會員本人之資料,可在此修改、補印或刪除

- 2 由事故者為會員本人之資料,尚未送出前可在此修改或刪除
- 3 由事故者為會員本人之資料,案件送出服務中心受理前,可在此刪除

#### Q2.為何於會員網站上無法使用聯盟鏈?

1. 您之前曾經使用聯盟鏈服務,且未依規範將相關申請文件繳回公司,系統則自動 卡控無法點選聯盟鏈申請 2 事故日所填之日期,檢核不到保戶具有有效個險保單被保人之身分,或保單效力 待確認,系統則卡控無法送出案件 绘上槽台首頁 > 理胎專區 > 線上理賠申請書填寫 线上櫃台首頁 > 理赔專區 > 线上理赔申請書填寫 ■ 線上理賠申請書填寫 STEP2 填寫理賠申請書 STEP1 問請聲明事項 D STEP3 文件上傳及確認 ) STEP4 完成通知 STEP1 閱讀聲明事項 STEP2 填寫理賠申請書 STEP3 上傳應備文件 STEP4 完成通知 0 . 👤 事故者基本資料 (註明\*者,請務必填寫) 事故者基本資料 (註明\*者,請務必導為) \* 如需變更姓名/生日等資料,請撥打本公司客服中心 ○ 一般申請 ● 理賠聯盟鏈申請 \*本次申請方式 ● 一般申請 ○ 理賠聯盟鏈申請 \* 本次由諸方式 ※您之前採理賠聯盟鏈提出理賠申請,因相關文件未如期繳回故無法再次 \* 事故者ID F28413996L 使用本服務 \* 事故者姓名 陣₀蓉 \* 事故者ID R17498955O Β \* 事故者姓名 玍 月 01 林六 \* 事故日期 西元 2022 12 🔺 事故日時不具有效個險保單被保人身分,無法申請聯盟鏈轉送 西元 \* 事故日期 年 月 E \* 事故者出生日期 西元 1970 年 04 月 01 Ξ \* 事故者出生日期 西元 1961 年 02 月 07 Β \* 居住地址 郵遞區號 320 桃園市中堰區富村街6 \* 居住地址 郵遞區號 725 台南市將軍區西和里1 \* 白天通訊地址 \* 白天通訊地址 郵遞區號 郵遞區號

#### Q3.為何按下"同意,進行身分驗證"無法跳轉至公會?

3.

 在電腦上開啟 Chrome: 依序按一下右上方的「更多」圖示 更多 下一步「設定」。 依序按一下「隱私權和安全性」下一步「網站設定」下一步 「彈出式視窗與重新導向」。 選擇預設設定選項。
 本 Android 手機式取振團際 ト.

進行身分驗證須事先開啟或關閉彈出式視窗設定

在 Android 手機或平板電腦上:
 開啟 Chrome 應用程式 Chrome。
 依序輕觸網址列右側的「更多」圖示 更多 和 [設定]。
 依序輕觸 [權限] 下一步 [彈出式視窗與重新導向]。
 關閉 [彈出式視窗與重新導向]。

在 iPhone 或 iPad : Safari - - - - - - -前往「設定」>「Safari」。 開啟「阻擋彈出式視窗」。 Chrome - - - - - - -開啟 Chrome 應用程式 Chrome。 依序輕觸「更多」圖示 更多 下一步「設定」圖示 設定。 依序輕觸「內容設定」下一步「封鎖彈出式視窗」。 開啟或關閉「封鎖彈出式視窗」設定。

#### 設定完後若當下若跳出封鎖彈跳式視窗,請選擇允許或一律顯示

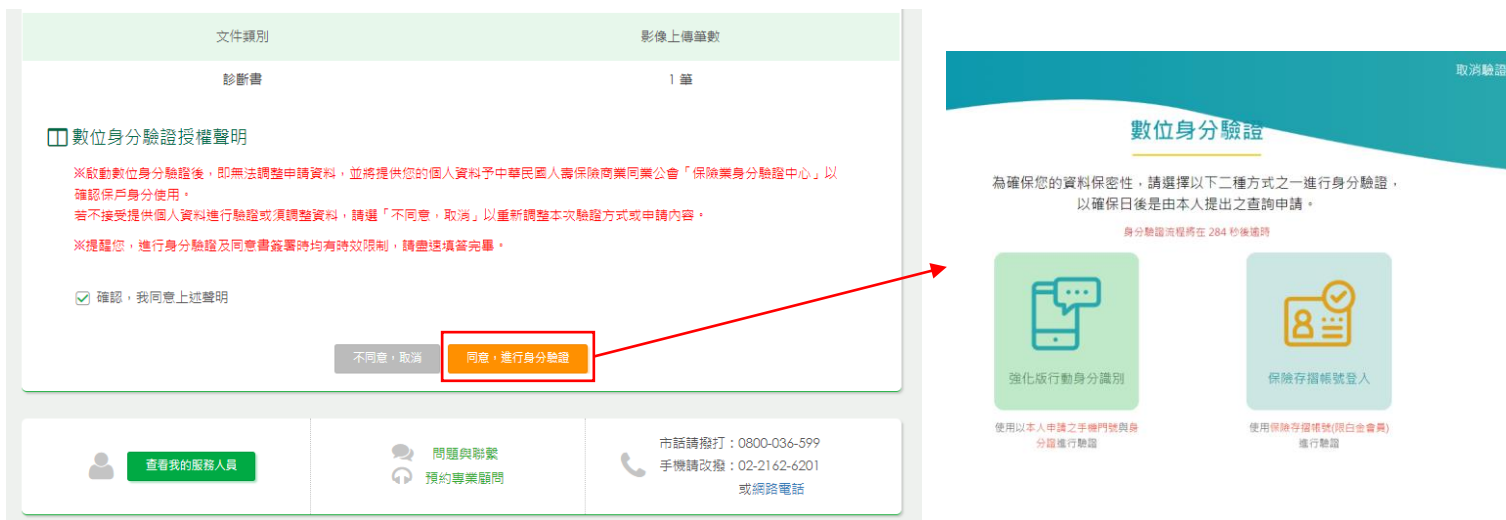

## Q4.業務員可以查詢保戶於會員網站上所送的聯盟鏈案件嗎?

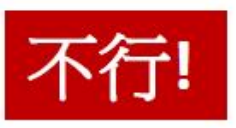

若保戶透過會員網站提出聯盟鏈申請服務,視作保戶自行送件,業務員無權限查詢相關案件進度,請優先引導保戶自行至會員網站或國泰人壽App上查詢。

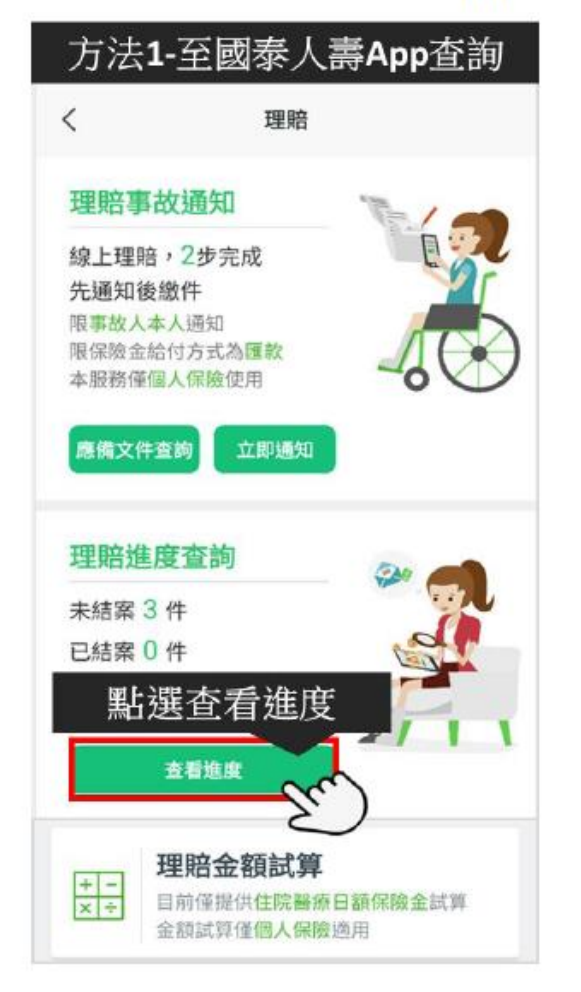

#### 方法2-至會員網站理賠進度頁面查詢

線上描台首頁 > 這陪存區 > 建度/纪錄臺鉤

┛ 進度/紀錄查詢

|                | 理賠進度查詢 |                       |       | 理赔紀錄查詢 |                 |
|----------------|--------|-----------------------|-------|--------|-----------------|
| 受理編號           | 事故人姓名  | 事故日期                  | 處理進度  | 结察狀態   | 20.6+20.85      |
| 申請日期           | 理賠單位   | 理賠人員電話                | 送件人員  | 給付日期   | 1923 FU NIC 198 |
| 20061500130001 | 阿發展    | 2019-06-08            | 待補賣   |        |                 |
| 2020-06-15     | 台北堰一料  | 舊◎營<br>02257025992110 | Froi8 |        | -               |
| 20061500030001 | 阿醋烯    | 2020-05-06            | 審理中   |        |                 |
| 2020-06-15     | 台北理一科  | 善□君<br>02257028992110 | 許っ地   |        | 7               |
| 20061500110001 | 阿额弟    | 2020-01-09            | 審理中   |        |                 |

## 附件-會員網站 數位身分驗證說明

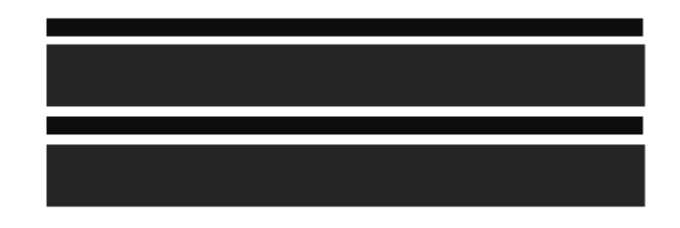

#### 數位簽署驗證資格及方式

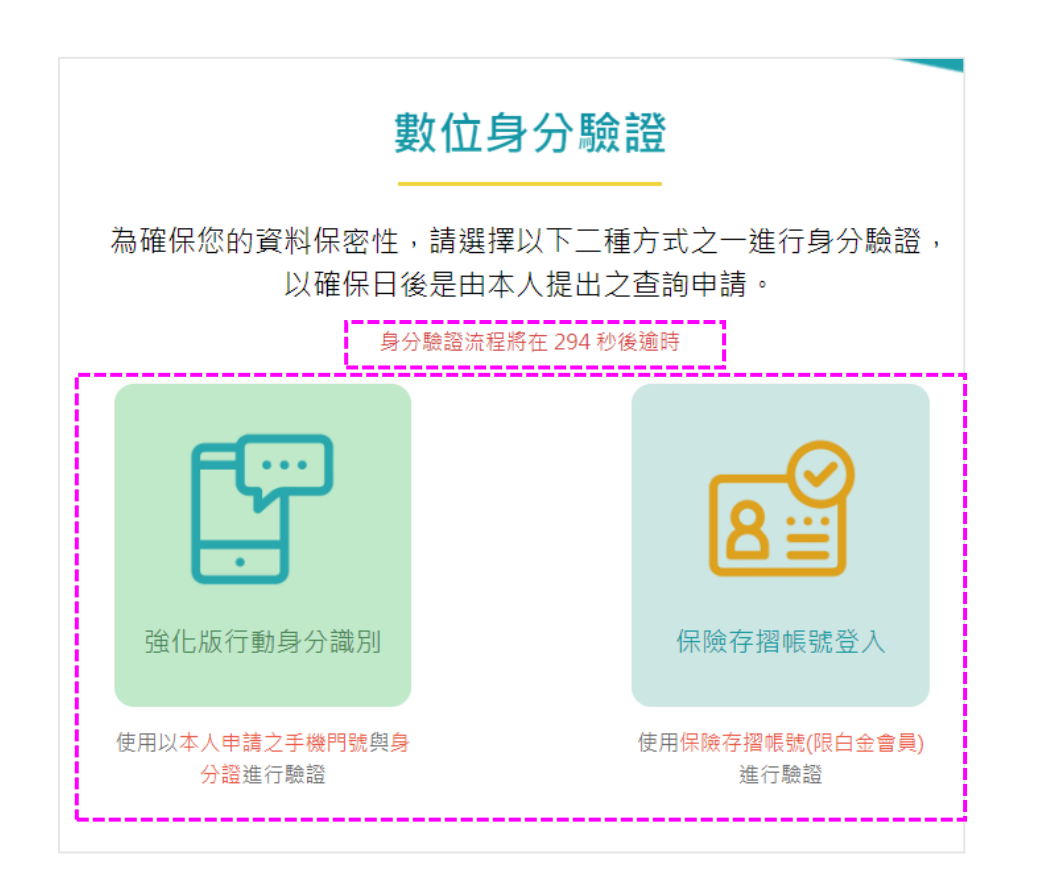

注意:申請「理賠聯盟鏈」案件且符合相關條件

- ■「強化版行動身分識別」驗證
- 手機門號為事故者本人申請之月租型門號(含行動數據上網),且
   需綁定事故者本人的身分證。
- ■「保險存摺帳號登入」驗證
  - 事故者本人具有「保險存摺」帳號,且為「白金會員」身分。
  - 註:保險存摺查詢網址:https://insurtech.lia-roc.org.tw/ 壽險公會諮詢電話:(02)2561-2144 分機:675

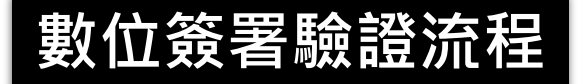

注意:另開分頁進入「壽險公會-身分驗證中心」後,由2項驗證方式選擇1項進行驗證, 需於5分鐘內填畢資料點選【驗證】,點選驗證後需於30分鐘內閱畢同意書點選【簽署】

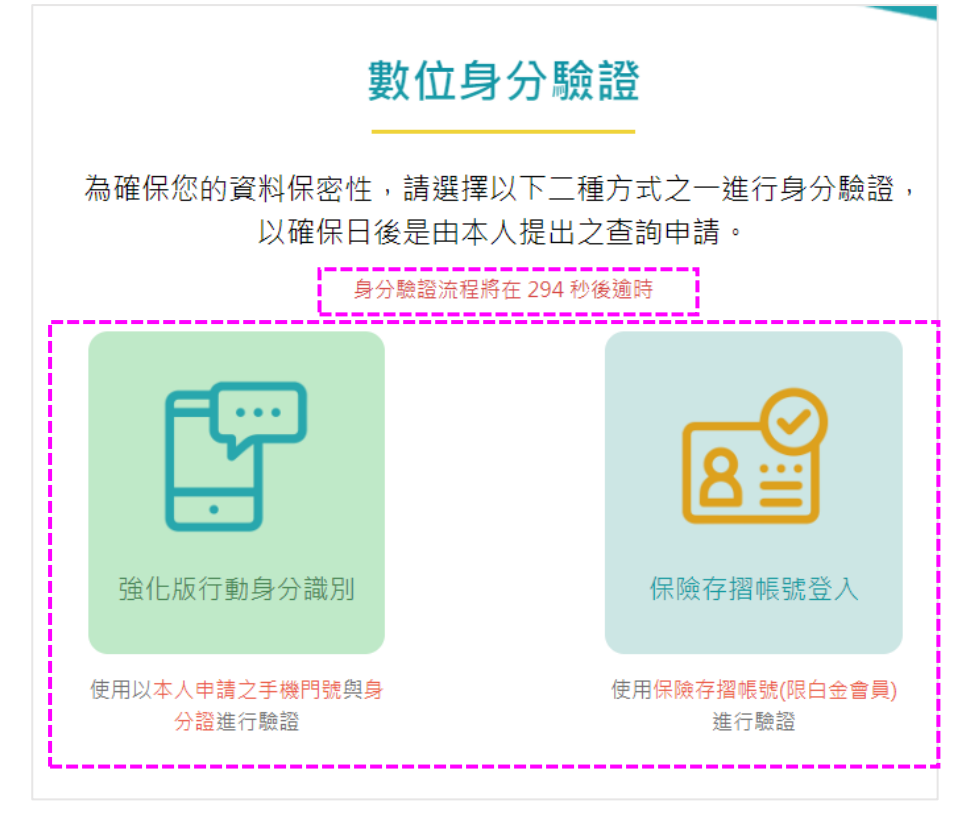

- ■「強化版行動身分識別」驗證(同一次事故日限使用3次)
  - 步驟一: 備妥身分證
- 步驟二:填入身分證資料、行動電話、電信公司等資料
- 步驟三:勾選「我已閱讀並同意使用授權條款」,並點選【驗證】
- 步驟四:進行線上同意書審閱,審閱完畢後請點選【簽署】
- 步驟五:回國泰人壽網站,點選【檢視驗證結果】 確認驗證成功
- 注意:驗證時請確認Wifi連線已關閉,並使用電信業者行動網路連線。如為雙卡機,請確認上網使用之SIM卡,並使用該SIM卡身分資料進行認證。

#### ■「保險存摺帳號登入」驗證

- 步驟一:已具保險存摺之「白金會員」身分
- 步驟二:填入保險存摺帳號(身分證字號)/密碼等資料
- 步驟三: 若為首次登入該瀏覽器, 需先進行認證碼輸入
- 步驟四:進行線上同意書審閱,審閱完畢後請點選【簽署】
- 步驟五:回國泰人壽網站,點選【檢視驗證結果】確認驗證成功

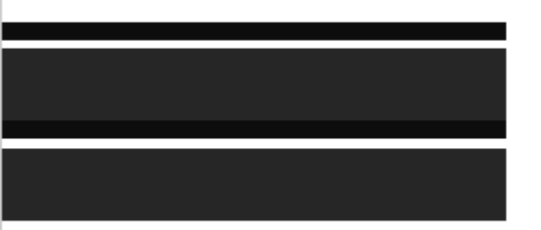

# 強化版行動身分識別

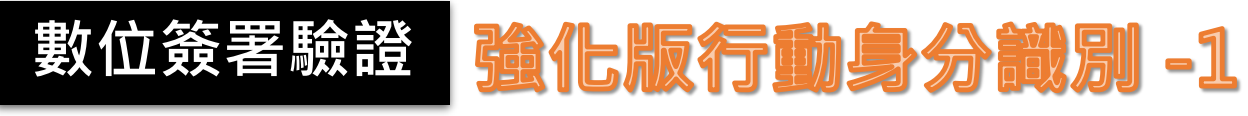

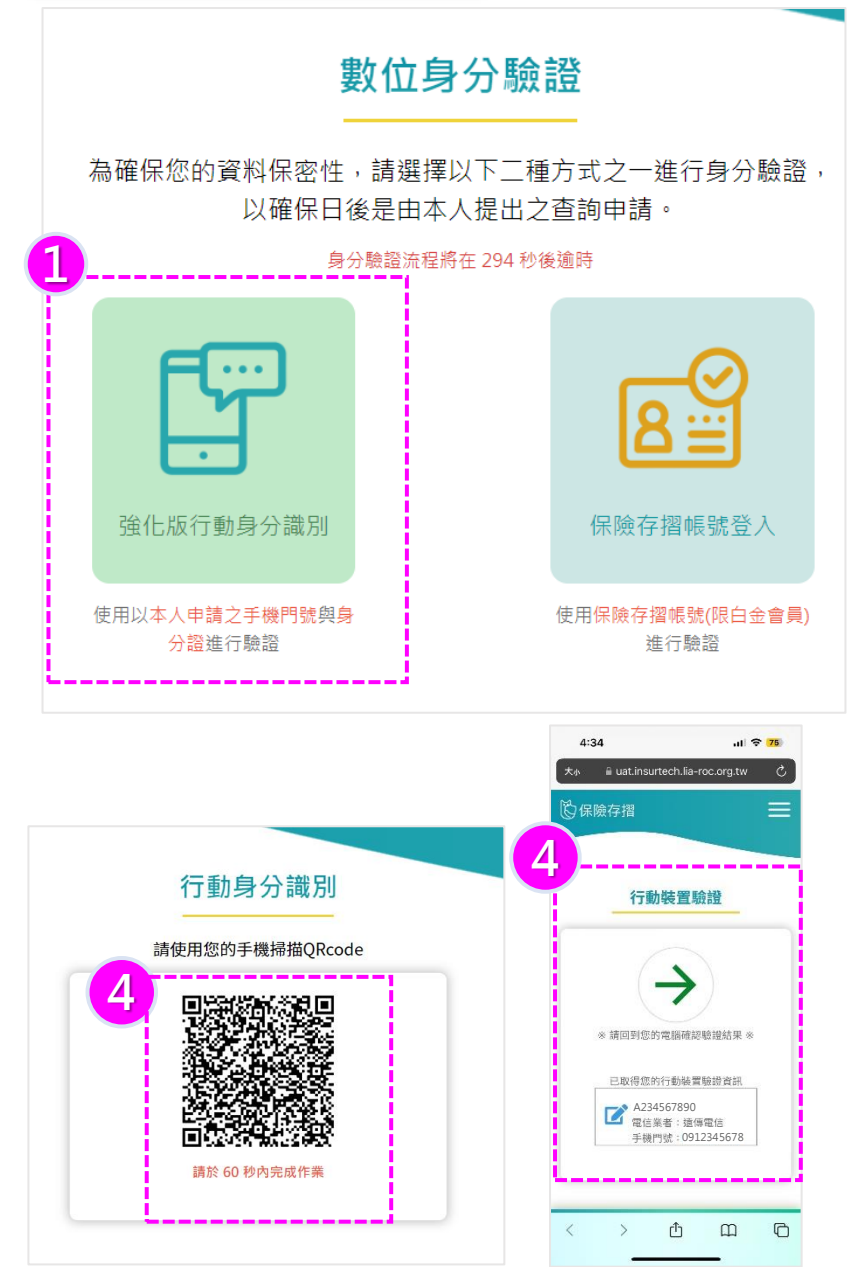

|   | 強化版行                                     | 動身分識別                         |
|---|------------------------------------------|-------------------------------|
|   | 手機請關閉WIFI                                | · 並開啟行動網路!                    |
|   | 若為iPhone請關                               | 閣閉 <u>私密轉送功能</u>              |
| I |                                          | 存在 278 秒後通時<br>┃電信公司          |
| 2 | A234567890                               | 事故者手機電信公司                     |
|   | 行動電話                                     | ┃出生年月日                        |
|   | 事故者行動電話號碼                                | 1968年06~05M-DD<br>註:未滿18歲無法註冊 |
|   | ┃*身分證發證日期                                | *身分證發證地點:                     |
|   | 2005-07-01 BYYY-MM                       | 北市 ~                          |
|   | *身分證領補換類別:                               |                               |
|   | 換發 >                                     |                               |
|   | 3<br>□ 我已閱讀並                             | 同意使用授權條款<br>金證                |
| 2 | 強化版行動身分<br>數位身分驗證訊.                      | 識別                            |
|   | 數位身分驗證已完成·將進行:                           | 文件簽署                          |
|   | 構定<br>清照人行動用が 済肥人な                       | E TI E YYYY-AMA-DO            |
|   | *身分證發證日期 *身分證<br>請職人發習日時 · 民國年月日WY-MM 善市 | 2993年北點:                      |

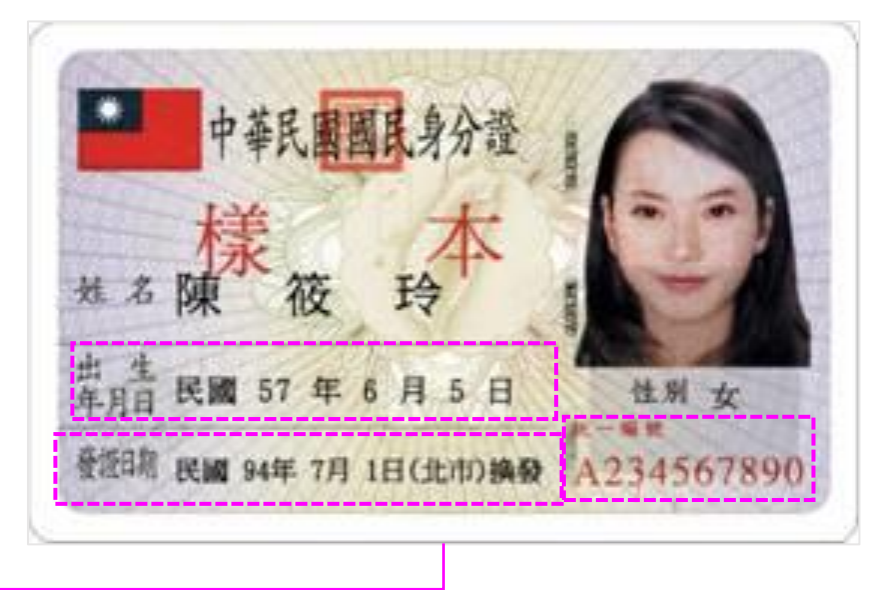

- ①選擇「強化版行動身分識別」(驗證限 時5分鐘)
- ②輸入事故者身分證資料、行動電話及 電信公司
- ③勾選「我已閱讀並同意使用授權條款」,點【驗證】後【確定】,進入線上審閱同意書
- ④使用手機掃描Qrcode進行驗證,完成 後於網站上點選【確定】,將進入線上 文件簽署。

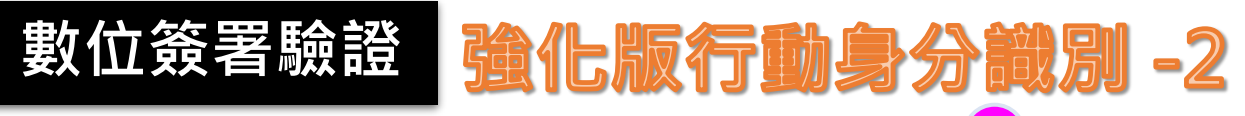

| 同意書預覽                                                             | ▲上增台前頁> 現時再區> 線上環胞           |
|-------------------------------------------------------------------|------------------------------|
|                                                                   | STEP1 閱讀聲明事項                 |
| ★ 歡迎您使用線上文件簽署功能·請詳閱資料轉送/資料查詢同意書內容                                 | 事故者基本資料(EBB+                 |
| 此導致運延或無法提供台端相關服務。                                                 | *如南變更姓名/生日等資料。<br>*本次申請方式 〇一 |
|                                                                   | * 事故者ID Ā2                   |
| <b>碑、本人已審閱蒐集、處理及利用個人資料告知事項。</b>                                   | *事故者姓名 陳名                    |
| 此致 國泰人壽、臺銀人壽、台灣人壽保險股份有限公司                                         | *事故日期 西元                     |
|                                                                   | *事故者出生日期 西元                  |
|                                                                   | *居住地址 鄭磁國                    |
|                                                                   | * 白天通訊地址 鄭磁調                 |
|                                                                   | * 聯絡電話 000                   |
| 被保险人、受益人: 陳筱玲 身分證字號: A234567890                                   | * 行動電話 000                   |
| 申请日期:民國 112 年 02 月 24 日                                           | 電子影件                         |
| 数位身分触经资源                                                          | ■ 申請內容 (註明*者・請務)             |
| 活動編碼: E2221203230224094937591000<br>文件嗎一代碼:20230224094939-hZX16Km | * 申請日期 西元                    |
|                                                                   | * 事故原因 0000                  |
|                                                                   | * 申請種類 💿 非                   |
| 文件簽署 29 分 49 秒後逾時                                                 | *理賠類別(可複選) 意外                |
| <b>太</b> 型                                                        | □ 理賠聯盟鍵服務                    |
|                                                                   | ※謝謝你使用「理聴聯盟調」<br>國表人識留存。     |
| · · · · · · · · · · · · · · · · · · ·                             | ■ 身分驗證方式                     |

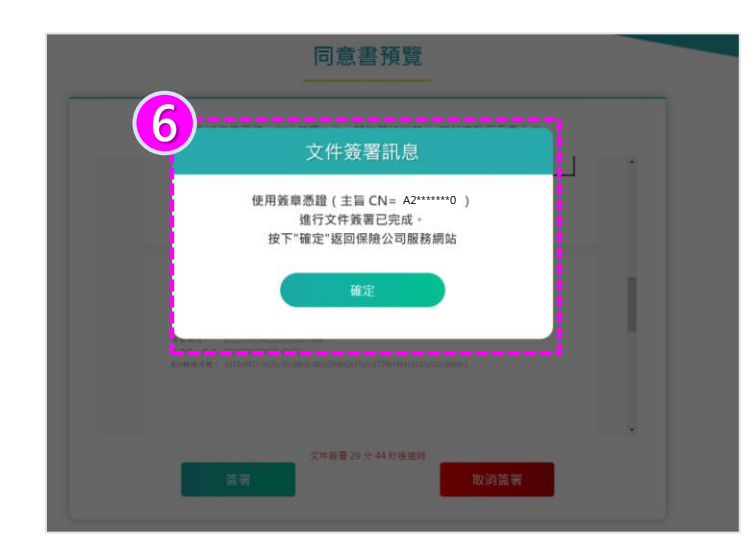

|                                                                                                    | ×m ♥ S                                                                                                    | EP2 填寫理賠申目                                                                                                    | 清書 🕒                                                    | STEP3                                   | 3 文件上傳及確認                                                                                | • •                                                                                                    | STEP4 完成通知                              |
|----------------------------------------------------------------------------------------------------|----------------------------------------------------------------------------------------------------|----------------------------------------------------------------------------------------------------|---------------------------------------------------------|-----------------------------------------|------------------------------------------------------------------------------------------|----------------------------------------------------------------------------------------------------|-----------------------------------------|
| 0 東劫去耳太容料                                                                                                    | (1289 • 安 • 1842)                                                                                                    | -(8.12)                                                                                                    |                                                         |                                         |                                                                                          |                                                                                                    |                                         |
| *如需變更姓名/生日                                                                                                    | 日等資料,請撥打本公                                                                                                    | 司書服中心                                                                                                    |                                                         |                                         |                                                                                          |                                                                                                    |                                         |
| *本次申請方式                                                                                                    | ○ 一般申請 (                                                                                                    | • 理赔期盟继申                                                                                                    | 博                                                       |                                         |                                                                                          |                                                                                                    |                                         |
| *事故者口                                                                                                    | A2345678                                                                                                    | 90                                                                                                    |                                                         |                                         |                                                                                          |                                                                                                    |                                         |
| * 事故者姓名                                                                                                    | 陳筱玲                                                                                                    |                                                                                                    |                                                         |                                         |                                                                                          |                                                                                                    |                                         |
| *事故日期                                                                                                    | 西元 2022                                                                                                    | 年                                                                                                    | 11                                                      | 月                                       | 19                                                                                       | B                                                                                                    |                                         |
| *事故者出生日期                                                                                                    | 西元 1968                                                                                                    | 維                                                                                                    | 06                                                      | 月                                       | 05                                                                                       | B                                                                                                    |                                         |
| *居住地址                                                                                                    | <b>彭继區號</b> 26                                                                                                    | 2 直接转动                                                                                                    | <b>《</b> 漢鄉五田村五                                         |                                         |                                                                                          |                                                                                                    |                                         |
| * 白天通訊地址                                                                                                    | 鄭道區號 26                                                                                                    | 2 直蘭縣碑                                                                                                    | 漢鄉玉田村玉                                                  |                                         |                                                                                          |                                                                                                    |                                         |
| * 聯絡電話                                                                                                    | 000                                                                                                    | 0000                                                                                                    |                                                         |                                         |                                                                                          |                                                                                                    |                                         |
| * 行動電話                                                                                                    | 0000000000                                                                                                    |                                                                                                    |                                                         |                                         |                                                                                          |                                                                                                    |                                         |
| 電子影件                                                                                                    |                                                                                                    |                                                                                                    |                                                         |                                         |                                                                                          |                                                                                                    |                                         |
| <b>山</b> 申請內容( <sup>祖明・</sup>                                                                                                    | 者,請務必填寫)                                                                                                    |                                                                                                    |                                                         |                                         |                                                                                          |                                                                                                    |                                         |
| * 申請日期                                                                                                    | 西元 2023                                                                                                    | 年                                                                                                    | 02                                                      | 月                                       | 23                                                                                       | в                                                                                                    |                                         |
| *事故原因                                                                                                    | 0000000                                                                                                    |                                                                                                    |                                                         |                                         |                                                                                          |                                                                                                    |                                         |
| * 申請種類                                                                                                    | ● 非意外事故                                                                                                    | ○ 意外事故                                                                                                    |                                                         |                                         |                                                                                          |                                                                                                    |                                         |
| *理賠類別 (可複選)                                                                                                    | 意外/器療費3                                                                                                    | E                                                                                                    |                                                         |                                         |                                                                                          |                                                                                                    |                                         |
| 本灾採「數位身分驗」                                                                                                    | · 方式                                                                                                    |                                                                                                    |                                                         |                                         |                                                                                          |                                                                                                    |                                         |
| 2 保險金給付方式                                                                                                    | (註明:當,請務必                                                                                                    | 填寫)                                                                                                    |                                                         |                                         |                                                                                          |                                                                                                    |                                         |
| ☐ 保險金給付方式<br>* 領取方式                                                                                                    | (註明 * 當 · 請務必<br>● 匯款至受益。                                                                                                    | 頃高)<br>八其它帳戶 (勾選)                                                                                                    | 本項者,需另非                                                 | 1.務以下                                   | 圖內銀行帳戶資                                                                                  | 档) 行用代                                                                                                    | 经查询                                     |
| 日保險金給付方式<br>*領取方式                                                                                                    | <ul> <li>(註明*者,諸務必</li> <li>● 國歌至受益,</li> <li>受益人</li> </ul>                                                                                                    | 填高)<br>人其它城戶 (勾選:                                                                                                    | 本項者・需另れ                                                 | 真務以下                                    | 圖內銀行帳戶資                                                                                  | 料) 行用代                                                                                                    | 9620月                                   |
| ☐ 保險金給付方式<br>* 領取方式                                                                                                    | <ul> <li>(註明*者,諸務必</li> <li>(註明*者,諸務必</li> <li>(註款至受益)</li> <li>(受益人)</li> <li>(姓名)</li> </ul>                                                                                                    | (項高)<br>(其它帳戶 (勾選)<br>陳筱玲                                                                                                    | 本項者・需另外                                                 | 1.高以下                                   | 面內銀行帳戶資                                                                                  | 村(1000000000000000000000000000000000000                                                                                                    | M219                                    |
| <b>〕</b> 保險金給付方式<br>・ <sub>徳取方式</sub>                                                                                                    | <ul> <li>(註明*會·諸務必</li> <li>● 國款至受益)</li> <li>受益人</li> <li>姓名</li> <li>身分窗號</li> </ul>                                                                                                    | (集章)<br>(其它帳戶 (句選)<br>(次)<br>(本)<br>(句選)<br>(句選)<br>(句選)<br>(句選)<br>(句選)<br>(句選)<br>(句選)<br>(句選                                                                                                    | 本項者·需另4<br>90                                           | 真務以下                                    | 国内银行城戶資                                                                                  | 13) 75 <b>m</b> HC                                                                                                    | 1819                                    |
| ●保險金給付方式<br>*個取方式                                                                                                    | <ul> <li>(E明*會,議務必</li> <li>● 匯款至受益,</li> <li>受益人</li> <li>姓名</li> <li>身分窗號</li> <li>銀行代碼</li> </ul>                                                                                                    | (項意)<br>其它帳戶(句唱)<br>陳筱玲<br>A23456785<br>7000021                                                                                                    | 本項者·希另4<br>90                                           | <b>8</b> 務以下                            | 國內銀行城戶資                                                                                  | 稿 <mark>)</mark> 行廉代                                                                                                    | 1.8 M                                   |
| <ol> <li>保險金給付方式</li> <li>• 课取方式</li> </ol>                                                                                                    | <ul> <li>(在時 * 審 · 職務必</li> <li>● 匯款至受益、</li> <li>受益人</li> <li>姓名</li> <li>身分腐敗</li> <li>銀行代碼</li> <li>行準係號</li> </ul>                                                                                                    | 集高)<br>集它帳戶 (句選)<br>陳筱玲<br>A23456785<br>7000021<br>00028129300                                                                                                    | 本項書 · 震拐s<br>30<br>52034                                | <u>8</u> 務以下                            | 富内銀行帳戶資                                                                                  | 档) 行應代                                                                                                    | ная                                     |
| <b>〕</b> 保險金給付方式<br>・ (現2)方式                                                                                                    | <ul> <li>(臣明・書・歸預必)</li> <li>(重款至受益)</li> <li>受益人</li> <li>姓益</li> <li>身分趨就</li> <li>銀行代調</li> <li>行準吨就</li> </ul>                                                                                                    | <ul> <li>集百將戶(勾集)</li> <li>集它將戶(勾集)</li> <li>陳筱玲</li> <li>A23456785</li> <li>7000021</li> <li>00028129300</li> </ul>                                                                                                    | 本項曲 · 需另:<br>90<br>52034                                | 真務以下                                    | 副内銀行橋戶賀                                                                                  | 帮) 行離代                                                                                                    | 96879                                   |
| <b>1</b> 保險金給付方式<br>• 课取方式<br>] 上傳文件                                                                                                    | 住場,會,議與公<br>(住場,會,議與公<br>受益人<br>姓名<br>身分證號<br>然行代碼<br>行庫補號<br>文件編別                                                                                                    | 集章)<br>集章接戶(句書)<br>陳筱玲<br>A23456785<br>7000021<br>00028129300                                                                                                    | 本項者 · 備另4<br>90<br>52034                                | 真察以下                                    | 國內銀行機戶貿                                                                                  | 科) <b>行産代</b><br>影像上海)                                                                                                    | 968109<br>16 52                         |
| <b>1</b> 保險金給付方式<br>・ 環況方式                                                                                                    | <ul> <li>(注明・書・最新品)</li> <li>(注明・書・最新品)</li> <li>(注明・書・最新品)</li> <li>(更加)</li> <li>(更加)</li> <li>(注明)</li> <li>(注明)</li> <li>(注册)</li> <li>(注册)</li>     &lt;</ul> | (集章)<br>(其它视戶(勾集)<br>(未及行)<br>(本)<br>(本)<br>(本)<br>(本)<br>(本)<br>(本)<br>(本)<br>(本)<br>(本)<br>(本                                                                                                    | 本項音 · 雲見4<br>30<br>52034                                | 真務以下                                    | 國內銀行機戶變                                                                                  | <ul> <li>(初) 行用代</li> <li>(初) 行用代</li></ul>                                                                                                    | 968109<br>16 52                         |
| <b>1</b> 保險金給付方式<br>• 课取方式<br>] 上傳文件                                                                                                    | <ul> <li>(注明・書・最新品)</li> <li>(注明・書・最新品)</li> <li>(重新名)</li> <li>(受益人)</li> <li>(注音)</li> <li>(注音)</li> <li>(</li></ul>   | 集直)<br>其艺桃戶 (勾握)<br>陳筱玲<br>(A23456788<br>700021<br>00028129300                                                                                                    | 本項書 · 需另4<br>30<br>52034                                | 夏寒以下                                    | 重内级行机户候                                                                                  | 料)<br>行建代<br>影像上德<br>1 至                                                                                                    | 945199<br>1692                          |
| <ol> <li>保險金給付方式</li> <li>視和方式</li> <li>視和方式</li> <li>1)上傳文件</li> <li>1)上傳文件</li> <li>2)對位身分驗證授制</li> <li>2)素(查身分極)</li> <li>2)素(查身分極)</li> </ol>                                                                                                    | (1日時・春・福知品) (日時・春・福知品) (日本) (日本)                                                                                                    | (集章)<br>(集空視戶(均婁)<br>(陳筱玲)<br>(A23456785<br>700021<br>(00028129300)                                                                                                    | 本項音・開発4<br>90<br>520034<br>7個人質料予中                      | 真務以下                                    | 國內銀行機戶資<br>                                                                              | <ul> <li>(初) 行用代</li> <li>(初) 行用代</li> <li>(本) (本) (本) (本) (本) (本) (本) (本) (本) (本)</li></ul>                                                                                                    | <b>秋回時</b><br>延数<br>(編集分価館中心)、以補助       |
| <ul> <li>         · 保融会給付方式         · 保融方式         · 保融方式         · 保融方式         J 上傳文件         J 上傳文件         // 上傳文件         // 算用公式         // 算用公式         // 算用公式         // 第二日, 算用公式         // 算用公式         // 第二日, 算用公式         // 算用公式         // 第二日, 算用公式         // 算用公式         // 第二日, 算用公式         // 算用公式         // 第二日, 算用公式         // 算用公式         // 算用         // 算用         // 算         // 算用         // 算用         // 算         // 算         // 算</li></ul>                                                                                                    | (正明・第・編集)(正明・第・編集)(正明・第・編集)(正明・第・編集)(正明・第・編集)(正明・清集)(正明・清集)(正明・清集)(正明・清集)(正明・清集)(正明・清集)(正明・清集)(正明・清集)(正明・清集)(正明・清集)(正明・清集)(正明・清集)(正明・清集)(正明・清集)(正明・清集)(正明・清集)(正明・清集)(正明・清集)(正明・清集)(正明・清集)(王明・清集)(王明・清)(王明+1)(The the the the the the the the the the t                                                                                                    | (講員)<br>(其它視戶(均響)<br>(開放時)<br>(A23456785<br>700021<br>(00028129000)                                                                                                    | 本項者・需用4<br>20<br>52004<br>7億人資料デキ<br>1巻取得。20            | <b>藥</b> 限量/                            | 國內銀行機戶貿<br>                                                                              | □ 0.0000<br>(○) 0.0000<br>(○) 0.00000<br>(○) 0.00000<br>(○) 0.00000<br>(○) 0.00000<br>(○) 0.00000<br>(○) 0.000000<br>(○) 0.00000<br>(○) 0.00000<br>(○) 0.00000000<br>(○) 0.000000000 | <b>独臣为</b><br>延数<br><b>属务分称</b> 接中心,以强略 |
| <ul> <li>         · 保融金給付方式         · 保融方式         · 保融方式         · 保融方式         · 保融方式         · 保融方式         · 保融方式         · 保融方式         · 保融方式         · 保融方式         · 保融方式         · 保融方式         · 保融方式         · 保融方式         · 保融方式         · 保融方式         · 保融方式         · 保融方式         · 保融方量         · 保融方式         · 保融方式         · 保融方式         · 保融方式         · 保融方式         · 保融方式         · 保融方式         · 保融方式         · 保融方式         · 保融方式         · 保融方量         · 保融方量         · 保融合量         · 保融合         · 保融合量         · 保融合量         · 低         · 低         · 低</li></ul> | (1日)*●・福知品(<br>● 福知三供給)<br>受益人<br>姓名<br>身分症状<br>前行代碼<br>行運時號<br>影野像<br>編集時間<br>記事法問題準備<br>編集第時<br>違言内容者素案件<br>違言の者者素案件                                                                                                    | <ul> <li>講員:</li> <li>(其它視戶(句書)</li> <li>(陳筱玲)</li> <li>(A23456785)</li> <li>(700021)</li> <li>(700021)<td>本項者・開発4<br/>20<br/>52004<br/>7億人質料予中<br/>1億.取消。以复<br/>記得講業業・</td><td>■ ● ● ● ● ● ● ● ● ● ● ● ● ● ● ● ● ● ● ●</td><td>至内级行线 戶資<br/>一<br/>一<br/>一<br/>二<br/>二<br/>二<br/>二<br/>二<br/>二<br/>二<br/>二<br/>二<br/>二<br/>二<br/>二<br/>二</td><td>14) 日本<br/>14) 日本<br/>14) 1</td><td>始直内<br/>編集</td></li></ul> | 本項者・開発4<br>20<br>52004<br>7億人質料予中<br>1億.取消。以复<br>記得講業業・ | ■ ● ● ● ● ● ● ● ● ● ● ● ● ● ● ● ● ● ● ● | 至内级行线 戶資<br>一<br>一<br>一<br>二<br>二<br>二<br>二<br>二<br>二<br>二<br>二<br>二<br>二<br>二<br>二<br>二 | 14) 日本<br>14) 日本<br>14) 1                                  | 始直内<br>編集                               |

| (5)<br>(6)<br>(7) | 進行線上<br>姓名、身<br>(文件簽署<br>顯示文件簽<br>點選分頁回<br>【檢視驗證 | 同意書審閱,確認轉送公司<br>份證字號,並點選【簽署】<br>限時30分鐘)<br>署已完成訊息,點【確定】<br>到國泰人壽網站,點選<br>結果】查看是否驗證成功 |
|-------------------|--------------------------------------------------|--------------------------------------------------------------------------------------|
| Γ                 | 提醒                                               |                                                                                      |
|                   | 夓                                                | <b>錯誤訊息</b><br>如位身分驗證時效已過期(-413)                                                     |
|                   | 若數位身分<br>泰人壽網站<br>並按下【重                          | 驗證時效已過期,請回到國<br>,點選【檢視驗證結果】,<br>新選擇】改走紙本驗證                                           |

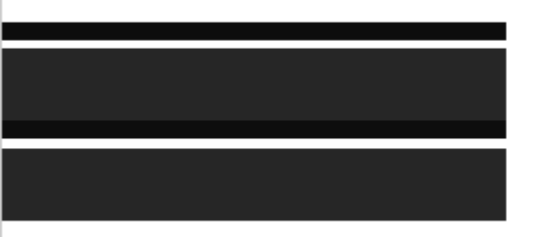

# 保險存摺帳號登入

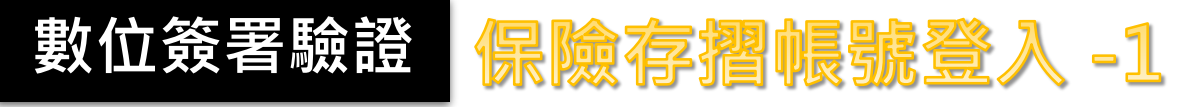

19351

┃驗證碼

| 數位身分                                                            | 驗證                                               | 以保險存摺帳號進行<br>身分認證                        |
|-----------------------------------------------------------------|--------------------------------------------------|------------------------------------------|
| 為確保您的資料保密性,請選擇以下二<br>以確保日後是由本人提出<br><sub>身分驗證流程將在</sub> 2       | 二種方式之一進行身分驗證,<br>出之查詢申請。<br>1<br>通 <sup>逾時</sup> |                                          |
| E                                                               |                                                  | ■ 密碼 <b>?</b><br>請輸入密碼                   |
| <b>让</b><br>強化版行動身分識別                                           | 保險存摺帳號登入                                         | 圖形驗證碼       請輸入圖形驗證碼       更新驗證碼         |
| 使用以本人申請之手機門號與身<br>分證進行驗證                                        | 使用保險存摺帳號(限白金會員)<br>進行驗證                          | 驗證                                       |
| 以保險存摺帳號進行<br>身分認證                                               |                                                  | 以保險存摺帳號進行<br>身分認證                        |
| 身分驗證於雇將在 283 村後煽時<br>耐分證字號                                      | ■ 身分證字號<br>▲ A234567890                          | 身分驗證流程將在 261 秒後逾時 以保險存摺帳號進行              |
| 3 数位身分驗證訊息<br>該瀏覽器未有成功登入的記錄·請檢查手機/電子信編<br>入編號"EIKH"簡訊/信件中提供之認證碼 | ā・輪<br>                                          | 4<br>数位身分聴譜訊息<br>数位身分聴譜記見ば、将進行文件装置<br>電型 |

9351

る語碼

940201

19351 更新驗證理

7971 #11200

①選擇「保險存摺帳號登入」 (驗證限時5分鐘)

②輸入事故者「身分證字號、 保險存摺登入密碼、圖形驗 證碼」後,點【驗證】

③若該瀏覽器未登入過,將再 進行認證碼輸入

④輸入「驗證碼」及重新輸入
 「圖形驗證碼」後,點【驗
 證】、【確定】,將進入線
 上文件簽署。

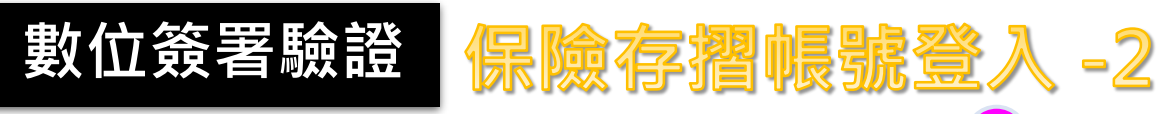

|   | 同意書預覽                                                 | ▲上雪台首頁> 環境専區> 線上環境 ● 線上理賠申請書均 |
|---|-------------------------------------------------------|-------------------------------|
|   |                                                       | STEP1 開讀最明事項                  |
| G | 歡迎您使用線上文件簽署功能·請詳閱資料轉送/資料查詢同意書內容                       | ▲ 事故者基本資料 (EBB)               |
|   | 此導致遅延或無法提供台端相關服務。                                     | * 如需要更姓名/生日等資料<br>* 本次申請方式    |
|   |                                                       | * 事故者ID A.                    |
|   | 律、本人已審閱蒐集、處理及利用個人資料告知事項。                              | *事故者姓名 陳                      |
|   | 此致 國泰人壽、臺銀人壽、台灣人壽保險股份有限公司                             | *事故日期 西元                      |
|   |                                                       | *事故看出生日期 西元                   |
|   |                                                       | *居住地址 影場                      |
|   |                                                       | * 白天通訊地址 劉磁                   |
|   |                                                       | * 聯絡電話 00                     |
|   | 被保险人、受益人: 陳筱玲 身分證字號: A234567890                       | * 行動電話 00                     |
|   | 申請日期:民國 112 年 62 月 24 日                               | 電子影件                          |
|   | 教位身分驗證資訊                                              | ■ 申請內容 (莊明*者, 講)              |
|   | 活動編碼: E2221203230224094937591000                      | * 申請日期 西元                     |
|   | X 〒 16 一 1代号 + 20230224034330 <sup>-</sup> 11/24/0Kmi | * 事故原因 00                     |
|   | · ·                                                   | * 申請種類 🌔                      |
|   | 文件簽署 29 分 49 秒後逾時                                     | *理賠類別 (可複選)   意               |
|   | <b>答</b> 要                                            | □ 理賠聯盟鏈服務                     |
|   |                                                       | ※謝蹤您使用「理聴聯盟護」<br>國委人瀏留存・      |
|   | ······································                | ▲ 身分驗證方式                      |
|   |                                                       | 本次採「數位身分驗證」方式                 |

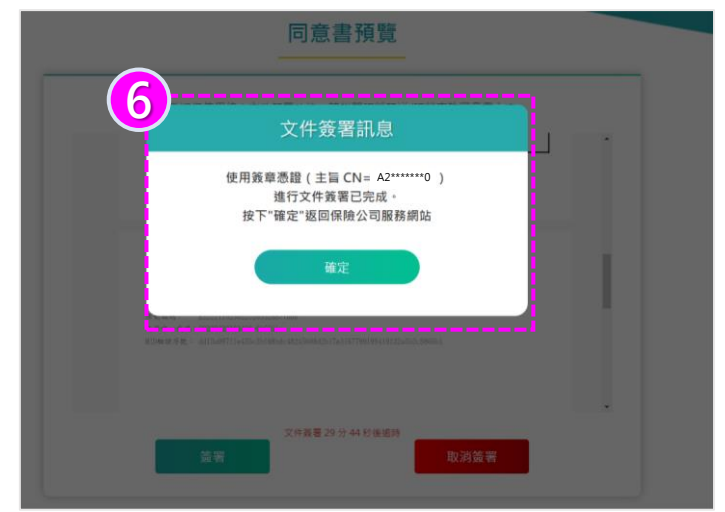

| STEP1 閱讀聲明事                                                                                                    | μa 🕑 s                                                                                                    | TEP2 填寫理赔申請書                                                                                                    | •                                                                                                    | STEP3 5                              | 文件上傳及確認                | 0                                                                                                    | STEP4 完成通知                                                                                                    |
|----------------------------------------------------------------------------------------------------|----------------------------------------------------------------------------------------------------|----------------------------------------------------------------------------------------------------|----------------------------------------------------------------------------------------------------|--------------------------------------|------------------------|----------------------------------------------------------------------------------------------------|----------------------------------------------------------------------------------------------------|
|                                                                                                    |                                                                                                    |                                                                                                    | - 1                                                                                                    |                                      |                        | _                                                                                                    |                                                                                                    |
| 0 重均考算太容影                                                                                                    | (1283 · # - 1692.)                                                                                                    | × 48 (22)                                                                                                    |                                                                                                    |                                      |                        |                                                                                                    |                                                                                                    |
| * 如素要要供名/生日                                                                                                    | 幕資料,請撥打本(                                                                                                    | 公司書服中心                                                                                                    |                                                                                                    |                                      |                        |                                                                                                    |                                                                                                    |
| *本次申請方式                                                                                                    | () 一般申請                                                                                                    | • 理驗聯盟鏈申請                                                                                                    |                                                                                                    |                                      |                        |                                                                                                    |                                                                                                    |
| * 事故者ID                                                                                                    | A2345678                                                                                                    | 90                                                                                                    |                                                                                                    |                                      |                        |                                                                                                    |                                                                                                    |
| *事故者姓名                                                                                                    | 陳符合                                                                                                    |                                                                                                    |                                                                                                    |                                      |                        |                                                                                                    |                                                                                                    |
| *事故日期                                                                                                    | 西元 2022                                                                                                    | # 1                                                                                                    | 1                                                                                                    | 1 a T                                | 19                     | в                                                                                                    |                                                                                                    |
| *事故者出生日期                                                                                                    | 西元 1968                                                                                                    | 年 0                                                                                                    | 6                                                                                                    | A                                    | 05                     | в                                                                                                    |                                                                                                    |
| * 居住地址                                                                                                    | <b>影域區號</b> 26                                                                                                    | 2 直蘭縣珠溪相                                                                                                    | (五田村玉                                                                                                    |                                      |                        |                                                                                                    |                                                                                                    |
| * 白天通訊地址                                                                                                    | ◎ 建固数 262 實驗熱鏈淨總不田村王                                                                                                    |                                                                                                    |                                                                                                    |                                      |                        |                                                                                                    |                                                                                                    |
| * 职络電話                                                                                                    |                                                                                                    |                                                                                                    |                                                                                                    |                                      |                        |                                                                                                    |                                                                                                    |
| * 行動電話                                                                                                    | 00000000                                                                                                    |                                                                                                    |                                                                                                    |                                      |                        |                                                                                                    |                                                                                                    |
| 電子郵件                                                                                                    |                                                                                                    |                                                                                                    |                                                                                                    |                                      |                        |                                                                                                    |                                                                                                    |
| ● 由建市家                                                                                                    |                                                                                                    |                                                                                                    |                                                                                                    |                                      |                        |                                                                                                    |                                                                                                    |
| ●● ● ● ● ● ● ● ● ● ● ● ● ● ● ● ● ● ● ●                                                                                                     | · · · · · · · · · · · · · · · · · · ·                                                                                                    |                                                                                                    |                                                                                                    |                                      |                        |                                                                                                    |                                                                                                    |
| - 申請日期                                                                                                    | 四元 2023                                                                                                    | s# 01                                                                                                    | 2                                                                                                    | 14                                   | 23                     | 8                                                                                                    |                                                                                                    |
| * 學校原因                                                                                                    | 0000000                                                                                                    | () (m) (W)                                                                                                    |                                                                                                    |                                      |                        |                                                                                                    |                                                                                                    |
| *1987年1月1日<br>*1987年1月1日(1775年1月1日)                                                                                                    | #思外學故<br>帶从/器處要:                                                                                                    | () 意外學似                                                                                                    |                                                                                                    |                                      |                        |                                                                                                    |                                                                                                    |
| AEX838(/2) (H) (8/8)                                                                                                    | 10-717 BE 10-84.0                                                                                                    | ~                                                                                                    |                                                                                                    |                                      |                        |                                                                                                    |                                                                                                    |
| □ 理賠聯盟鏈服務                                                                                                    |                                                                                                    |                                                                                                    |                                                                                                    |                                      |                        |                                                                                                    |                                                                                                    |
| ■ 身分驗證方式                                                                                                    |                                                                                                    |                                                                                                    |                                                                                                    |                                      |                        |                                                                                                    | 出内, 两正本线本要回                                                                                                    |
| ■ 身分驗證方式<br>本次採「數位身分驗證<br>全」保險金給付方式                                                                                                    | ≧」方式<br>(註明・雪・請務2                                                                                                    | (填寫)                                                                                                    |                                                                                                    |                                      | nan 10 aunum Andre     |                                                                                                    | 日内・英正本能な要回                                                                                                    |
| 身分驗證方式<br>本次照「數位身分驗證<br>(全)保險金給付方式<br>"領取方式                                                                                                    | 22」方式<br>(註明 * 雪 + 諸務2<br>● 匯款至受益                                                                                                    | ·項百)<br>人其它城戶 (勾選本項                                                                                                    | 者·需另項!                                                                                                    | 寫以下面                                 | 内銀行帳戶資料                | 4) 行用代                                                                                                    | (四內·萬正本能本要回)                                                                                                    |
| <ul> <li>         ・須取時間方式         本次様「数位身分離         本次様「数位身分離         ・須取方式         ・須取方式         ・須取方式         ・須取方式         ・須取方式         ・須取方式         ・須取方式         ・須取方式         ・須取方式         ・須取方式         ・須取方式         ・須取方式         ・須取方式         ・須取方式         ・須取方式         ・須取方式         ・須取方式         ・         ・         ・</li></ul>                                                                                                    | 22. 方式<br>(註明 * 當 • 顕張2<br>● 匯款至受益                                                                                                    | (墳高)<br>人其它帳戶 (勾握本項                                                                                                    | 者·喬另項!                                                                                                    | 陈以下面                                 | 内銀行帳戶資料                | ¥) 行頭(CS                                                                                                    | 11月 - 局正子他不要回                                                                                                    |
| <ul> <li>身分驗證方式</li> <li>本次時「數位身分離Ⅱ</li> <li>金)保險金給付方式</li> <li>・現取万式</li> </ul>                                                                                                    | <ul> <li>2」方式</li> <li>(註明・書・諸柄2)</li> <li>(面軟至受益)</li> <li>(受益人)</li> </ul>                                                                                                    | (項章)<br>人其它核戶 (勾握本項                                                                                                    | 者,需另項                                                                                                    | 務以下面                                 | 內銀行帳戶資料                | 4) 行用代                                                                                                    | 너가 · 제正子助수를의                                                                                                    |
| <ul> <li>身分驗證方式</li> <li>本次與「數位身分擬正</li> <li>企()保險金給付方式</li> <li>• 領取方式</li> </ul>                                                                                                    | <ul> <li>2」方式</li> <li>(註明・雪・韻稱2)</li> <li>(重款至受益)</li> <li>受益人</li> <li>姓名</li> </ul>                                                                                                    | (項單)<br>人其它張戶 (勾選本項<br>陳筱玲<br>(4)234567890                                                                                                    | 者,需另項)                                                                                                    | 麻以下面                                 | 內頗行帳戶資利                | 4) <del>주제(</del> (5                                                                                                    | 日刊 · 兩正子級牛養山<br>大藝術                                                                                                    |
| <ul> <li>身分驗證方式</li> <li>本次採「數位身分驗證</li> <li>金次採「數位身分驗證</li> <li>金 保險金給付方式</li> <li>・ 領取方式</li> </ul>                                                                                                    | <ul> <li>2」方式</li> <li>(註明・音・韻報2)</li> <li>● 國歌至受益</li> <li>受益人</li> <li>姓名</li> <li>身分臨號</li> </ul>                                                                                                    | (清高)<br>人其它领声 (勾编本项<br>陳筱玲<br>A234567890                                                                                                    | 者· 喬另填                                                                                                    | 寫以下圖                                 | 内銀行機戶資料                | а) <b>глинс</b> а                                                                                                    | 니가 · 레고구尚우者의                                                                                                    |
| ▲ 身分驗證方式<br>本來所『數也身分驗證<br>(數也身分驗證<br>(個驗金給付方式<br>"個款方式                                                                                                    | <ul> <li>2」方式</li> <li>(肚明・音・顕弱2)</li> <li>● 国家至受益</li> <li>受益人</li> <li>姓名</li> <li>身分脂肪</li> <li>銀行代碼</li> </ul>                                                                                                    | (項章)<br>人其它張戶(勾圖本項<br>陳筱玲<br>A234567890<br>7000021                                                                                                    | 者,需另項)                                                                                                    | 陈以下面                                 | 內娘行號戶資料                | រ) <del>ការសេ</del>                                                                                                    | 日刊 · 兩正子級牛養山<br>4週第                                                                                                    |
| ■ 身分歸證方式<br>本次採《數位身分經<br>(數位金給付方式<br>● 領政方式                                                                                                    | B」方式<br>(日明・巻・編称2)<br>● 国歌空受益<br>受益人<br>姓名<br>身分脂肪<br>初行代碼<br>行庫検統                                                                                                    | (項目)<br>人具ご様戸(勾編本項)<br>陳統分<br>A234567890<br>7000021<br>00028129300520                                                                                                    | 者,需另填<br>第<br>34                                                                                                    | 陈以下面                                 | 內銀行號戶資料                | 2) <b>стлинс</b>                                                                                                    | 日刊 · 兩正子級牛養山                                                                                                    |
| <ul> <li>身分驗證方式</li> <li>本次班 * 數世身分誕</li> <li>全) 保險金給付方式</li> <li>• 很吃方式</li> <li>• 很吃方式</li> </ul>                                                                                                    | <ul> <li>2. 方式</li> <li>(此時・春・湯茶2</li> <li>● 国际空受益</li> <li>児益人</li> <li>姓益人</li> <li>姓益</li> <li>寿分指数</li> <li>初行市場</li> </ul>                                                                                                    | <ul> <li>(項目)</li> <li>人其它地戶 (勾圖本項</li> <li>陳筱玲</li> <li>A234567890</li> <li>700021</li> <li>00028129300520</li> </ul>                                                                                                    | <ul> <li>         ・常号・道部         ・         ・         ・</li></ul>                                                                                                    | 與以下量                                 | 內銀行機戶資料<br>]<br>]<br>] | 4) <del>주제((</del> 3                                                                                                    | 니가 : 兩正子級牛者山                                                                                                    |
| <ul> <li>身分類語方式</li> <li>本次年 * 数位角分類</li> <li>本次年 * 数位角分類</li> <li>一個院論金給付方式</li> <li>・ 個取方式</li> <li>・ 個取方式</li> </ul>                                                                                                    | <ul> <li>(上明・音・陽知止</li> <li>(上明・音・陽知止</li> <li>(正明・宣中 - 陽知止</li> <li>(正明 正安 廷</li> <li>(正明 正安 廷</li> <li>(正明 正安 王</li> <li>(正明 正安 王</li> <li></li></ul>                                                                                                    | ·導面)<br>人賞乞悦戶 (句編主項<br>人名24567890<br>7000021<br>00028129900500                                                                                                    | 者 · 南另:道3<br>34                                                                                                    | 麻以下圖                                 | 内線行機戶資料                | 3)<br>石川代5                                                                                                    | 년가 : 荷正子級우者의                                                                                                    |
| <ul> <li>身分類語方式</li> <li>本次年 * 数位券分類</li> <li>本次年 * 数位券分類</li> <li>一個院施金給付方式</li> <li>・ 個取方式</li> <li>・ 個取方式</li> </ul>                                                                                                    | <ul> <li>2) 方式</li> <li>(田村・竜・陽和正</li> <li>● 国称空受益</li> <li>受益人</li> <li>度名</li> <li>身分臨號</li> <li>銀行代碼</li> <li>行澤域號</li> <li>文件規別</li> <li>2) 次年</li> </ul>                                                                                                    | ·ب年期<br>人其空視声(句編本現<br>「現在55<br>「A234567890<br>「700021<br>「00028127900320                                                                                                    | 費,需另填料                                                                                                    | 商以下面                                 | 内銀行桃戶資料                | <ol> <li>行用代<br/></li> <li>行用代<br/></li> <li>詳少上得過     <li>1.55     </li> </li></ol>                                                                                                    | 년가 - 尚正子尚우者의                                                                                                    |
| <ul> <li>身分類語方式</li> <li>本次年 * 教徒券分組</li> <li>全) 保險金給付方式</li> <li>・ 保取方式</li> <li>・ 保取方式</li> </ul>                                                                                                    | 8」方式<br>(在塔·書·編組)<br>(金) 運動至安益<br>受益人<br>度名<br>身分館號<br>(防行(碼)<br>行編成號)<br>(方編成號)<br>(方編成號)<br>(於新聞)                                                                                                    | (場面)<br>人其已視戶(句編正現<br>A234567890<br>7000021<br>00028129000320                                                                                                    | 普·需另:項目                                                                                                    | 商以下量                                 | 内娘行城戶資#                | 4) <b>石油代</b><br>彩像上場和<br>1 蘇                                                                                                    | 년가 - 尚正子尚우者의                                                                                                    |
| <ul> <li>身分驗證方式</li> <li>本次年 * 数位身分疑</li> <li>本次年 * 数位身分疑</li> <li>20 保險金給付方式</li> <li>• 確応方式</li> <li>• 確応方式</li> </ul>                                                                                                    | <ol> <li>方式</li> <li>住場・書・道能止</li> <li>重な空受益</li> <li>受払人</li> <li>県力協致</li> <li>県力協致</li> <li>焼行代碼</li> <li>行帰咳號</li> <li>文件練別</li> <li>診断備</li> <li>諸賢明</li> </ol>                                                                                                    | (場面)<br>人其已視戶(句場正現<br>(現役行)<br>(A234567890)<br>(200021/2900320)                                                                                                    | 34                                                                                                    | 與以下國                                 | 內想行號戶資≉                | 1)<br>万章(4)<br>影像上唱明<br>1 肇                                                                                                    | 년가 - 尚正子尚우者의                                                                                                    |
| <ul> <li>) 身分驗證方式</li> <li>本次年 * 数位身分疑</li> <li>(数位方式</li> <li>• 後取方式</li> <li>• 後取方式</li> <li>• 後取方式</li> <li>• 後取方式</li> <li>• 後取方式</li> <li>• 後取方式</li> <li>• 後取方式</li> <li>• 後取方式</li> </ul>                                                                                                    | <ol> <li>方式</li> <li>(庄祥・孝・道称山)</li> <li>(臣祥・孝・道称山)</li> <li>(王女)</li> <li>(王女)&lt;</li></ol>                                                                                                    | (集面)<br>人其已焼戶(白橋正味)<br>(施花玲)<br>(A234567890)<br>700021<br>(0002812900030)                                                                                                    | 音 · 電房項目<br>34<br>【質料予午報                                                                                                    | 國才以高<br>國子<br>人<br>國<br>男母           | 内想行领户資利<br> <br> <br>  | 다.<br>(1) (1) (1) (1) (1) (1) (1) (1) (1) (1)                                                                                                    | 四月 - 時正子総名 巻回<br>と意為<br>S数<br>実売 分 独立中心 - 以 福朝                                                                                                    |
| <ul> <li>) 身分驗證方式</li> <li>本次译 * 数位身分疑</li> <li>2) 保險金給付方式</li> <li>• 很吃方式</li> <li>• 很吃方式</li> <li>• 很吃方式</li> <li>• 很吃方式</li> <li>• 很吃方式</li> <li>• 很吃方式</li> <li>• 我吃身分驗證提供</li> <li>&gt;&gt;&gt;&gt;&gt;&gt;&gt;&gt;&gt;&gt;&gt;&gt;&gt;&gt;&gt;&gt;&gt;&gt;&gt;&gt;&gt;&gt;&gt;&gt;&gt;&gt;&gt;&gt;&gt;&gt;&gt;&gt;</li></ul>                                                                                                    | <ol> <li>方式</li> <li>(庄珉・書・道和山</li> <li>(田坂三安益)</li> <li>受払人</li> <li>県立 (田坂三安益)</li> <li>児気はん</li> <li>県立 (田坂三安)</li> <li>(日本)</li> <li>(日本)</li> <li< td=""><td>(集前)<br/>人其已境戶(均備工業)<br/>(現在行今)<br/>(A234567890)<br/>7000021<br/>(0002812900030) (第二型共長型)(第二型)(第二型)(第二型)(第二型)(第二型)(第二型)(第二型)(第二</td><td><ul> <li>● 常見填料</li> <li>● 第月項目</li> <li>● 34</li> <li>● 34</li> <li>● 34</li> <li>● 34</li> </ul></td><td></td><td>内銀行領戶資料</td><td><ol> <li>(1) 万曲代</li> <li>(2) 万曲代</li> <li>(2) 万曲代</li> <li>(2) 万曲代</li> <li>(2) 万曲代</li> <li>(3) 万曲代</li> <li>(3) 万曲代</li> <li>(3) 万曲代</li> <li>(3) 万曲代</li> <li>(4) 万曲代</li> <li>(4) 万曲代</li> <li>(4) 万曲代</li> <li>(4) 万曲代</li> <li>(5) 万曲代</li> <li>(5) 万曲代</li></ol></td><td>日月 - 月正子成牛養山<br/>た前時<br/>5家<br/>実業員分類協士心」以指統</td></li<></ol> | (集前)<br>人其已境戶(均備工業)<br>(現在行今)<br>(A234567890)<br>7000021<br>(0002812900030) (第二型共長型)(第二型)(第二型)(第二型)(第二型)(第二型)(第二型)(第二型)(第二                                                                                                    | <ul> <li>● 常見填料</li> <li>● 第月項目</li> <li>● 34</li> <li>● 34</li> <li>● 34</li> <li>● 34</li> </ul>                                                                                                    |                                      | 内銀行領戶資料                | <ol> <li>(1) 万曲代</li> <li>(2) 万曲代</li> <li>(2) 万曲代</li> <li>(2) 万曲代</li> <li>(2) 万曲代</li> <li>(3) 万曲代</li> <li>(3) 万曲代</li> <li>(3) 万曲代</li> <li>(3) 万曲代</li> <li>(4) 万曲代</li> <li>(4) 万曲代</li> <li>(4) 万曲代</li> <li>(4) 万曲代</li> <li>(5) 万曲代</li> <li>(5) 万曲代</li></ol> | 日月 - 月正子成牛養山<br>た前時<br>5家<br>実業員分類協士心」以指統                                                                                                    |
| <ul> <li>         ・</li></ul>                                                                                                    | <ul> <li>2. 方式</li> <li>(比明・●・陽知止</li> <li>● 国家王史結</li> <li>児生は人</li> <li>児生は人</li> <li>児生は人</li> <li>児生は人</li> <li>日本</li> <li>中の経験</li> <li>(1)</li> <li>(1)</li></ul>                                                                                                    | (項目)<br>人其它領戶(公領本項<br>(及234567890)<br>(7000021)<br>(20002129900050)<br>(20002129900050)<br>(20002129900050)<br>(20002129900050)<br>(2000212990050)<br>(2000212990050)<br>(2000212990050)<br>(2000212990050)<br>(2000212990050)<br>(2000212990050)<br>(200021299050)<br>(200021299050)<br>(2000210000000)<br>(200020000000000000000000000000 | 春 · 南房頃1<br>34<br>34<br>34<br>34                                                                                                    | ○○○○○○○○○○○○○○○○○○○○○○○○○○○○○○○○○○○○ | 内銀行领戶資料                | <ol> <li>() 万田代</li> <li>() 万田代</li></ol>                  | 1日月 - 時正子総名巻山<br>18月7日<br>18月7日<br>18月7日<br>18月7日<br>18月7日<br>18月7日<br>18月7日<br>1月日 - 日日<br>1月日<br>1月日 - 日日<br>1月日<br>1日日<br>1日日<br>1日日<br>1日日<br>1日日<br>1日日<br>1日日<br>1日日<br>1 |
| <ul> <li>         ・</li></ul>                                                                                                    | <ul> <li>3. 方式</li> <li>(臣明・章・陽和山</li> <li>(臣知 王安廷</li> <li>受益人</li> <li>たる</li> <li>舟分超数</li> <li>近行代碼</li> <li>行湯味就</li> <li>び件練別</li> <li>診断者</li> <li>認知与認知事業課題事項</li> <li>認知具要素課題事項</li> <li>認用要素課題事項</li> <li>認用要素課題事項</li> </ul>                                                                                                    | (項目)<br>人其它領声(今陽主現<br>(和234567890)<br>7000021<br>(00003127900050)           東本、監病預例での個品)           東本、監病預例での個品)           東本、監病預例での個品)           東本、監病預例での個品)                                                                                                    | 音 - 南房山村<br>                                                                                                    | 與以下面<br>                             |                        | 1) 万曲(5)<br>影像上编辑<br>1章<br>《编内音 -                                                                                                    | ビリ・局正子成年巻山<br>大古内<br>東京ク勉強中心」□福朝<br>▲ 町田福祉系<br>PCの中国広ス                                                                                                    |
| <ul> <li>         ・</li></ul>                                                                                                    | <ul> <li>3. 方式</li> <li>(在時・春・湯和山</li> <li>(在時・春・湯和山</li> <li>(日本)</li> <li>(日本)</li></ul>                                                                                                    | (項目)<br>人具它領戶(今陽主項)<br>(A234567890<br>7000021<br>00003129000520<br>(000031299000520)<br>(000031299000520)<br>(000031299000520)<br>(000031299000520)<br>(000031299000520)<br>(000031299000520)                                                                                                    | <ul> <li>         ・ 業分項1         ・         ・         ・</li></ul>                                                                                                    | ○○○○○○○○○○○○○○○○○○○○○○○○○○○○○○○○○○○○ |                        | 1) 万余代<br>彩像上编辑<br>1章 - 《编内音 -                                                                                                    | 년가 · 제고 · 제소 · 제소 · 제소 · 제소 · 제소 · 제소 · 제소                                                                                                    |
| <ul> <li>う分類語方式</li> <li>本次年 * 家位身分類</li> <li>本次年 * 家位身分類</li> <li>(家位身分類)</li> <li>(現立方式</li> <li>・ (現立方式</li> <li>・ (現立方式</li> <li>・ (現立方式</li> <li>・ (現立方式)</li> <li>・ (現立方式)</li></ul> | a) 方式<br>(住明・書・陽知二<br>● 国家王受益<br>受益人<br>及名<br>身分返號<br>部行(碼<br>行庫味號)<br>ジン(中源別)<br>診断會<br>違(別用電量或漢問)<br>違(別用電量或漢問)<br>鍵明                                                                                                    | (集和)<br>人具ご視声(今県本現<br>(現在))<br>(本234567890<br>(700021)<br>(の028129300520<br>(の028129300520)<br>(の028129300520)<br>(の028129300520)                                                                                                    | ★ - 開身山) 34 34 34 34 36 56 57 58 58 <td>○○○○○○○○○○○○○○○○○○○○○○○○○○○○○○○○○○○○</td> <td>内銀行城戶資料</td> <td>2) (700-00<br/>(2) (2) (2) (2) (2) (2) (2) (2) (2) (2)</td> <td>ビザ・局正を成本者回<br/>4回)<br/>第二<br/>第二<br/>4回)<br/>10<br/>10<br/>10<br/>10<br/>10<br/>10<br/>10<br/>10<br/>10<br/>10</td> | ○○○○○○○○○○○○○○○○○○○○○○○○○○○○○○○○○○○○ | 内銀行城戶資料                | 2) (700-00<br>(2) (2) (2) (2) (2) (2) (2) (2) (2) (2)                                                                                                    | ビザ・局正を成本者回<br>4回)<br>第二<br>第二<br>4回)<br>10<br>10<br>10<br>10<br>10<br>10<br>10<br>10<br>10<br>10                                                                                |

| 5)進行線上<br>姓名、身<br>(文件簽署<br>6)顯示文件簽<br>7)點選分頁回<br>【檢視驗證     | 同意書審閱,確認轉送公司<br>份證字號,並點選【簽署】<br>限時30分鐘)<br>署已完成訊息,點【確定】<br>到國泰人壽網站,點選<br>結果】查看是否驗證成功 |  |  |  |
|------------------------------------------------------------|--------------------------------------------------------------------------------------|--|--|--|
| 提醒                                                         |                                                                                      |  |  |  |
| 錯誤訊息<br>數位身分驗證時效已過期(-413)                                  |                                                                                      |  |  |  |
| 若數位身分驗證時效已過期,請回到國<br>泰人壽網站,點選【檢視驗證結果】,<br>並按下【重新選擇】 改走紙本驗證 |                                                                                      |  |  |  |

× 80

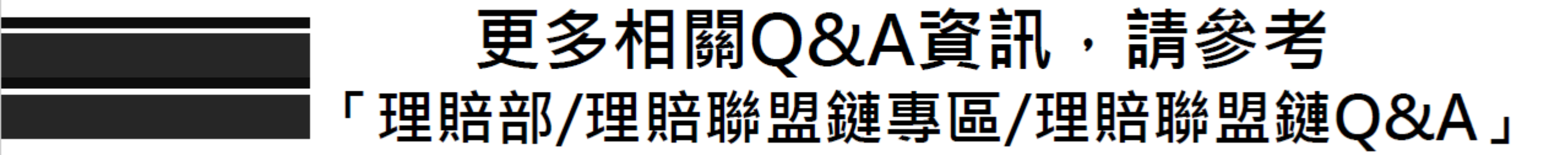